# 陽電子消滅寿命測定装置

# 取扱説明書

第1.0版 2019年2月

| 株式会社 テクノエーピー                                                             |   |
|--------------------------------------------------------------------------|---|
| 〒312-0012 茨城県ひたちなか市馬渡2976-15<br>TEL : 029-350-8011<br>FAX : 029-352-9013 |   |
| URL http://www.techno-ap.com<br>e-mail : order@techno-ap.com             | ) |

| 1. |    | 安全上の注意・免責事項      |   |
|----|----|------------------|---|
| 2. |    | 概要               | 4 |
| З. |    | セットアップ           |   |
| З. | 1. | アプリケーションのインストール  |   |
| З. | 2. | ネットワークのセットアップ    |   |
| З. | З. | アプリケーションの起動      |   |
| 4. |    | アプリケーション画面       | 7 |
| 4. | 1. | 起動画面             | 7 |
| 4. | 2. | Config タブ        |   |
| 4. | З. | lifetime タブ      |   |
| 4. | 4. | wave タブ          |   |
| 4. | 5. | advanced タブ      |   |
| 4. | 6. | sequence タブ      |   |
| 5. |    | バルク測定            |   |
| 5. | 1. | ケーブル接続           |   |
| 5. | 2. | 電源投入             |   |
| 5. | З. | 波形調整             |   |
| 5. | 4. | エネルギータイミング調整     |   |
| 5. | 5. | 測定               |   |
| 6. |    | RF 測定            |   |
| 6. | 1. | ケーブル接続           |   |
| 6. | 2. | 電源投入             |   |
| 6. | З. | 波形調整             |   |
| 6. | 4. | エネルギータイミング調整     |   |
| 6. | 5. | 測定               |   |
| 7. |    | ファイル             |   |
| 7. | 1. | 構成ファイル           |   |
| 7. | 2. | lifetime データファイル |   |
| 7. | З. | wave データファイル     |   |
| 8. |    | トラブルシューティング      |   |
| 8. | 1. | 通信エラー            |   |
| 8. | 2. | 測定エラー            |   |
| 9. |    | 保証規定             |   |

# 1. 安全上の注意・免責事項

このたびは株式会社テクノエーピー(以下「弊社」)の陽電子消滅寿命測定装置(以下本装置)をご購入いただき誠にあ りがとうございます。本装置をご使用の前に、この「安全上の注意・免責事項」をお読みの上、内容を必ずお守りいただ き、正しくご使用ください。

本装置のご使用によって発生した事故であっても、装置・検出器・接続機器・アプリケーションの異常、故障に対する損害、その他二次的な損害を含む全ての損害について、弊社は一切責任を負いません。

# ♦ 禁止事項

- 人命、事故に関わる特別な品質、信頼性が要求される用途にはご使用できません。
- 高温、高湿度、振動の多い場所などでのご使用はできません。
- 強い衝撃や振動を与えないでください。
- 分解、改造はしないでください。
- 水や結露などで濡らさないでください。濡れた手での操作もおやめください。
- 発熱、変形、変色、異臭などがあった場合には直ちにご使用を止めて弊社までご連絡ください。

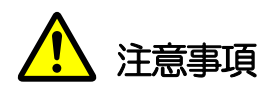

- 本装置の使用温度範囲は室温とし、結露無いようにご使用ください。
- 発煙や異常な発熱があった場合はすぐに電源を切ってください。
- 本装置は高精度な精密電子機器です。静電気にはご注意ください。
- 本装置は、ほこりの多い場所や高温・多湿の場所には保管しないでください。
- 携帯電話やトランシーバー等、強い電波を出す機器を近づけないでください。
- 電気的ノイズの多い環境では誤作動のおそれがあります。
- 製品の仕様や関連書類の内容は、予告無しに変更する場合があります。

# 2. 概要

本装置は、陽電子消滅寿命 PALS(Positron Annihilation lifetime Spectroscopy)測定、3GSPS(Sample Per Second)の波形測定機能を有しています。陽電子線源(<sup>22</sup>Na など)のβ<sup>+</sup>崩壊などによる陽電子の放出を用いるバルク測定や、低速陽電子ビーム施設での RF 信号タイミングでの測定などが可能です。 本装置は主に下記の製品にて構成されています。

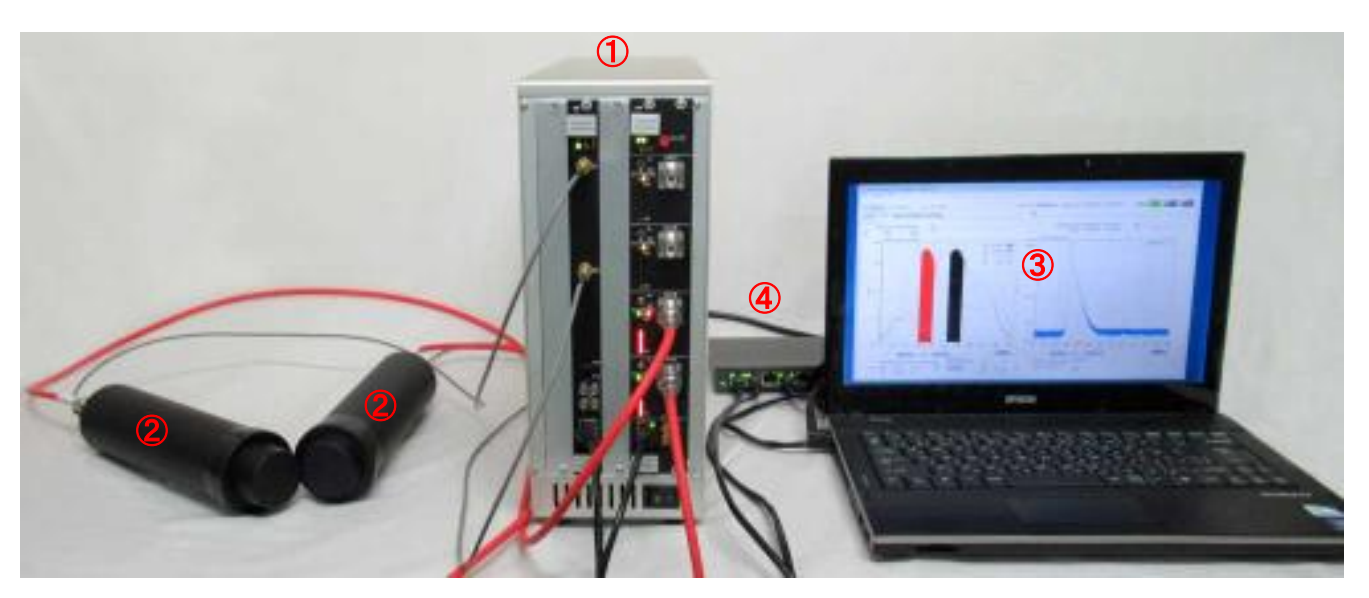

写真 1 本装置と機器構成例、バルク測定の場合

- ① 本装置
  - ・ タイムスペクトロメータ APV8702v2
  - VME5 スロット電源ラック APV9005
  - · 高圧電源 APV3304(定格電圧-4000V) ※オプション、お手持ちの高圧電源でも可です。
- ② BaF<sub>2</sub>シンチレーション検出器
- ③ データ測定用 PC 及び本装置用アプリケーション LifetimeMeasSystem
- ④ スイッチングハブ

本装置はパソコン(以下 PC)と LAN ケーブル、スイッチングハブで接続し、付属のアプリケーション 「LifetimeMeasSystem」(以下本アプリ)を使用することで、各モジュールのパラメータ設定やスペクトルデー タの読み出しやデータの解析等ができます。本アプリにてオプションの高圧電源 APV3304 を制御することも可能 です。

本装置にて保存される寿命データファイルについては、デンマークのDTU(Technical University of Denmark) で開発された PALSfit3(<u>http://palsfit.dk/</u>)で読み込み易い pm(スペース区切り)形式でも保存しています。

本書は、本装置の取り扱いについて記載したものです。本書の記載内容は予告なく変更することがあります。

#### 改定履歴

2019年2月 第1版 初版

# 3. セットアップ

# 3.1. アプリケーションのインストール

本装置は Windows 上で動作する専用のアプリケーション「LifetimeMeasSystem」(以下本アプリ)からイーサ ネット通信によって制御します。ご使用の際は測定に使用する PC 上に本アプリの実行形式ファイルと National Instruments 社の LabVIEW ランタイムエンジンをインストールする必要があります。本アプリのインストールは 付属 CD に収録されているインストーラによって行います。インストーラには実行形式ファイルと LabVIEW のラ ンタイムエンジンが含まれており対話形式でインストールできます。インストール手順は以下の通りです。

- (1) PC に管理者権限でログインします。
- (2) 付属 CD-ROM 内「Installer」フォルダ内の「Setup.exe」を実行します。対話形式にてインストールを進めます。デフォルトのインストール先は下記のとおりです。
   C¥Program Files¥TechnoAP¥LifetimeMeasSystem
- (3) インストール完了後デスクトップにショートカットアイコンが作成されます。
- (4) アンインストールは「プログラムの追加と削除」から「LifetimeMeasSystem」を選択して削除します。

# 3.2. ネットワークのセットアップ

PC と本装置をLAN ケーブルとハブ等のネットワーク機器によって接続してください。

| (1) | PC のネットワーク情報を変更します。 |   |               |      |             |             |  |
|-----|---------------------|---|---------------|------|-------------|-------------|--|
|     | IP アドレス             | : | 192.168.10.2  | ※任意。 | 但し後述のAPV870 | 2v2 と重複しない値 |  |
|     | サブネットマスク            | : | 255.255.255.0 |      |             |             |  |
|     | デフォルトゲートウェイ         | : | 192.168.10.1  |      |             |             |  |

(2) コマンドプロンプトで ping コマンドを実行し本装置の各モジュールと PC の接続を確認します。 各モジュールの IP アドレスは基板上にあります。有線 LAN を使用し、無線 LAN を使用しない場合は無線 LAN を無効にしてください。デフォルトのネットワーク情報は以下の通りです。

• APV8702v2 のネットワーク情報

| IP アドレス     | : | 192.168.10. <mark>129</mark> | (出荷状態) |
|-------------|---|------------------------------|--------|
| サブネットマスク    | : | 255.255.255.0                | (出荷状態) |
| デフォルトゲートウェイ | : | 192.168.10.1                 | (出荷状態) |

## 3.3. アプリケーションの起動

 (1) 「スタートボタン」-「TechnoAP」-「LifetimeMeasSystem」をクリックまたはデスクトップ上のショ ートカットアイコンをダブルクリックします。実行後、次ページの「LifetimeMeasSystem」が起動しま す。
 ※ 起動時に「connection error」エラーが発生する場合は後述「8.1.通信エラー」をご参照ください。

# 4. アプリケーション画面

# 4.1. 起動画面

| Lifetime Measurement System Version 1.0.0<br>e Config Clear                                                                                                    |                                   |                                      |            |
|----------------------------------------------------------------------------------------------------|-----------------------------------|--------------------------------------|------------|
| start run number 0 🔄 memo Test                                                                                                    | meas. time 00:00:10 🔄 elapsed tim | ne 00:00:00 file size(Byte) 0.000 HV | acq. error |
| File     interval time       save data     auto save     interval time       data save folder     00:01:00 (*)       C:4/Data     Image: Compare the same time                                                               |                                   |                                      |            |
| high voltage                                                                                                    |                                   |                                      |            |
| detector     output enable     setting     output voltage(V)       CH1 : +5kV     enable     0     0       CH2 : +5kV     enable     0     0       CH3 : -4kV     enable     0     0       CH4 : -4kV     enable     0     0 |                                   |                                      |            |
|                                                                                                    |                                   |                                      |            |
|                                                                                                    |                                   |                                      |            |
|                                                                                                    |                                   |                                      |            |

図 1 起動画面

メニュー

File、Config、Clearから構成される。

| File - open config file    | : | 構成ファイルの読み込み。                 |
|----------------------------|---|------------------------------|
| File – open lifetime file  | : | ライフタイム及びエネルギースペクトルファイルの読み込み。 |
| File – open sequence file  | : | シーケンスファイルの読み込み。              |
| File - save config file    | : | 現在の設定を構成ファイルに保存。             |
| File – save lifetime file  | : | 取得したライフタイム及びエネルギースペクトルを保存。   |
| File – save sequence file  | : | シーケンス設定を保存。                  |
| File – save image file     | : | 画面のキャプチャー画像をPNG 形式ファイルに保存。   |
| File – reconnect HV device | : | 高圧電源モジュールと再接続を実行。            |
| File - quit                | : | 本アプリを終了。                     |

・タブ

| config. | lifetime. | wave. | advanced. | sequenceから構成されます。 |
|---------|-----------|-------|-----------|-------------------|
|         |           | vuvu  |           |                   |

| config   | : | 測定データの保存や高圧電源に関する設定                |
|----------|---|------------------------------------|
| lifetime | : | lifetime データの表示、LLD やULD 等の設定      |
| wave     | : | wave データの表示、threshold やCFD 関連等の設定  |
| advanced | : | APV8702v2、APV3304(オプションの高圧電源)の詳細設定 |
| sequence | : | シーケンスモードの測定、構成ファイルの選択、測定結果・進捗表示    |

・タブ以外

| 各測定モードの共通設定・制御を行います。 |   |                                             |  |  |  |  |
|----------------------|---|---------------------------------------------|--|--|--|--|
| start / stop         | : | 測定を開始/停止します。                                |  |  |  |  |
| run number           | : | 測定番号。測定データの自動保存時にフォルダ名やファイル名に自動で付与さ         |  |  |  |  |
|                      |   | れます。 設定範囲は 0~999999 です。 自動保存が ON であり測定終了また  |  |  |  |  |
|                      |   | は中断時に1つ繰り上がります。                             |  |  |  |  |
| memo                 | : | 任意テキストボックス。測定データ管理用にご使用ください。                |  |  |  |  |
| meas. time           | : | 測定時間設定。 上限は 768 時間 (32 日) です。 測定中に設定した時間に到達 |  |  |  |  |
|                      |   | すると自動で測定を終了します。                             |  |  |  |  |
| elapsed time         | : | 測定時間表示。測定開始からの経過時間を表示します。                   |  |  |  |  |
| file size (Byte)     | : | 波形データの保存中ファイルサイズを表示します。                     |  |  |  |  |
| HV (LED)             | : | 高圧電源が印加掃引中に点滅、印加中に点灯します。                    |  |  |  |  |
| acq. (LED)           | : | 測定中に点滅します。                                  |  |  |  |  |
| error (LED)          | : | エラー表示。本装置の操作や通信などでエラーが起きると赤く点灯します。          |  |  |  |  |

# 4. 2. Config タブ

各モードでの共通設定及び高圧電源の簡易制御を行います。

| onfig         | lifetime             | wave | advanced  | sequence   |                    |           |
|---------------|----------------------|------|-----------|------------|--------------------|-----------|
| file -<br>sav | e data               |      | auto save | inte<br>00 | erval tir<br>:01:0 | me<br>0 ≑ |
| C:¥           | a save fold<br>(Data | er   |           |            |                    |           |
|               |                      |      |           |            |                    |           |
|               |                      |      |           |            |                    |           |
| -high         | voltage              |      | > HV off  |            |                    |           |

図 2 config タブ

| • file 部                                                  |             |                                                                                                    |
|-----------------------------------------------------------|-------------|----------------------------------------------------------------------------------------------------|
| save data                                                 | :           | 測定終了時の自動保存機能可否の設定。有効にする場合はチェックボックスにチェッ                                                                                                    |
|                                                           |             | クを入れます。チェックを入れた場合測定終了または中断時に run number が1つ                                                                                                    |
|                                                           |             | 繰り上がります。                                                                                                    |
| auto save                                                 | :           | 測定中定期保存機能を有効にする場合はチェックボックスにチェックを入れます。                                                                                                    |
| interval time                                             | :           | 定期保存する時間間隔を設定します。 設定範囲は 10 秒から 1 時間です。                                                                                                    |
| data save folder                                          | :           | 自動保存先のディレクトリを選択します。                                                                                                    |
|                                                           |             | ※注意※                                                                                                    |
|                                                           |             | 測定中に上記設定の interval time 以外変更はできません。測定終了時及び測定中の                                                                                                    |
|                                                           |             | データ保存はメニューfile から項目をクリックして保存します。                                                                                                    |
| • high voltage 部                                          | *7          | オプションの高圧電源 APV3304 使用時に有効                                                                                                    |
| HV set                                                    | •           | high voltage 部及び advanced タブ high voltage 部内の全設定を送信します。                                                                                                    |
|                                                           | •           |                                                                                                    |
| HV off                                                    | :           | 全CHの高圧電源出力をオフにします。                                                                                                    |
| HV off<br>detector                                        | •           | 全CHの高圧電源出力をオフにします。<br>advanced タブ内 high voltage 部 detector の設定を表示します。                                                                                                    |
| HV off<br>detector<br>output enale                        | :           | 全 CH の高圧電源出力をオフにします。<br>advanced タブ内 high voltage 部 detector の設定を表示します。<br>チャンネル毎に高圧電源出力可否を選択します。enable を有効(緑色)状態にしてHV                                                                                                    |
| HV off<br>detector<br>output enale                        | :           | 全CHの高圧電源出力をオフにします。<br>advanced タブ内 high voltage 部 detector の設定を表示します。<br>チャンネル毎に高圧電源出力可否を選択します。enable を有効(緑色)状態にしてHV<br>set をクリックすると、setting voltage 値まで高圧電源の印加を開始します。                                                                                                    |
| HV off<br>detector<br>output enale                        | :<br>:<br>: | 全CHの高圧電源出力をオフにします。<br>advanced タブ内 high voltage 部 detector の設定を表示します。<br>チャンネル毎に高圧電源出力可否を選択します。enable を有効(緑色)状態にしてHV<br>set をクリックすると、setting voltage 値まで高圧電源の印加を開始します。<br>advanced タブ high voltage 部内 output enable ボタンと連動しています。高圧                                                                                                    |
| HV off<br>detector<br>output enale                        | ·<br>·<br>· | 全CHの高圧電源出力をオフにします。<br>advanced タブ内 high voltage 部 detector の設定を表示します。<br>チャンネル毎に高圧電源出力可否を選択します。enable を有効(緑色)状態にしてHV<br>set をクリックすると、setting voltage 値まで高圧電源の印加を開始します。<br>advanced タブ high voltage 部内 output enable ボタンと連動しています。高圧<br>電源フロントパネルの ON/OFF スイッチが OFF の場合は無効灰色状態になり可否                                                                     |
| HV off<br>detector<br>output enale                        | :           | 全CHの高圧電源出力をオフにします。<br>advanced タブ内 high voltage 部 detector の設定を表示します。<br>チャンネル毎に高圧電源出力可否を選択します。enable を有効(緑色)状態にしてHV<br>set をクリックすると、setting voltage 値まで高圧電源の印加を開始します。<br>advanced タブ high voltage 部内 output enable ボタンと連動しています。高圧<br>電源フロントパネルの ON/OFF スイッチが OFF の場合は無効灰色状態になり可否<br>の選択はできません。                                                       |
| HV off<br>detector<br>output enale<br>setting voltage (V) | :           | 全CHの高圧電源出力をオフにします。<br>advanced タブ内 high voltage 部 detector の設定を表示します。<br>チャンネル毎に高圧電源出力可否を選択します。enable を有効(緑色)状態にしてHV<br>set をクリックすると、setting voltage 値まで高圧電源の印加を開始します。<br>advanced タブ high voltage 部内 output enable ボタンと連動しています。高圧<br>電源フロントパネルの ON/OFF スイッチが OFF の場合は無効灰色状態になり可否<br>の選択はできません。<br>advanced タブ high voltage 部内 voltage (V) の設定を表示します。 |

### 4. 3. lifetime タブ

lifetime(寿命)測定のための設定及び結果を表示します。

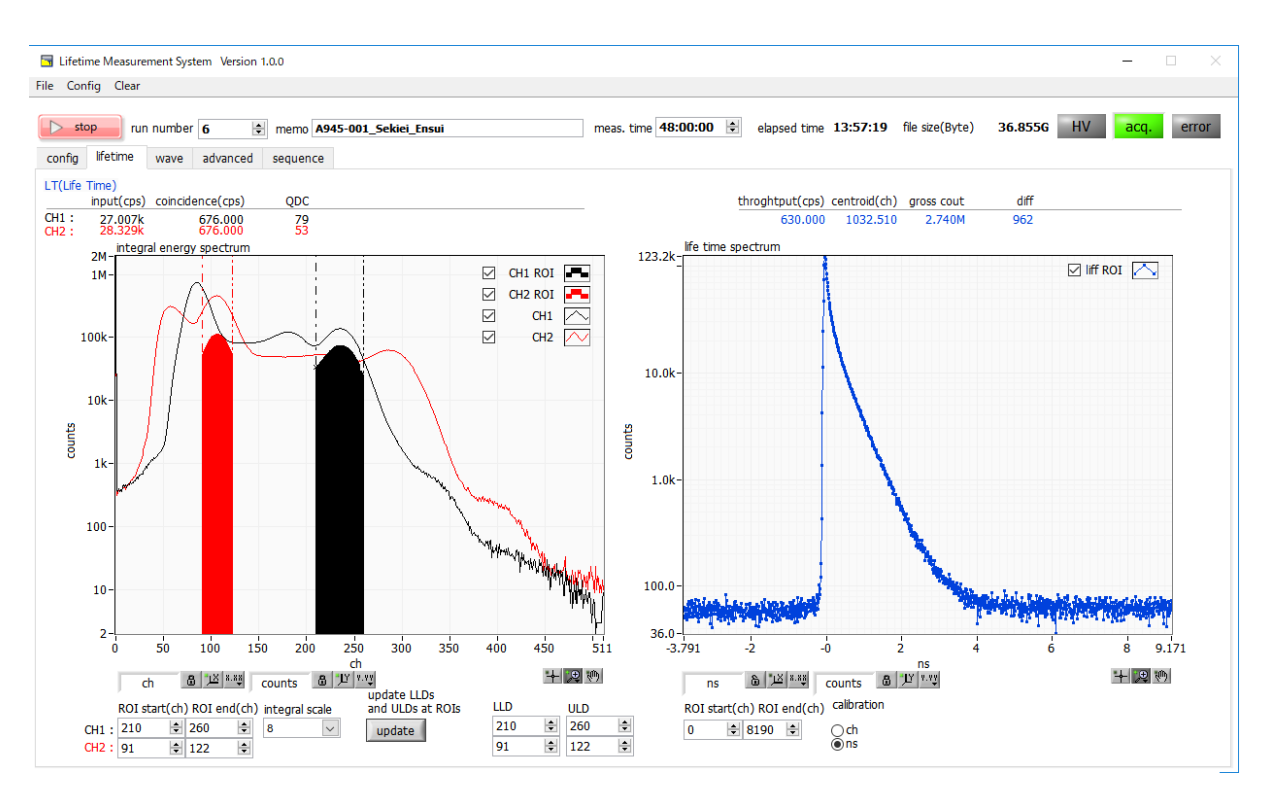

図 3 lifetime タブ (左側: CH1 は 1275keV ピーク、CH2 は 511keV ピーク、右側:寿命スペクトル)

lifetime タブではエネルギースペクトルと寿命スペクトルと各種計数率を表示します。画面左側はエネルギースペクトルではSTART タイミングとSTOP タイミングとするエネルギー範囲をROI で設定し、画面右側はエネルギースペクトルで設定した 2 つのエネルギーを同時に検出したタイミングでの STOP—START の時間差のヒストグラムであり寿命スペクトルです。

| Input (cps)              | : | アナログコンパレータの1秒間に検出した数(計数率)です。                           |
|--------------------------|---|--------------------------------------------------------|
| coincidence (cps)        | : | アナログスレッショルド、コインシデンス条件を満たし、波形処理に取り込まれたイ                 |
|                          |   | ベントの計数率です。 walk, LLD, ULD 等の条件は反映されていません。              |
| QDC                      | : | エネルギースペクトルの元となる QDC (信号波形部分の積分値 (ch)の瞬時値です。            |
| integral energy spectrum | : | 横軸をエネルギー(ch)、縦軸を頻度としたエネルギースペクトルグラフです。エ                 |
|                          |   | ネルギーはプロセッサに取り込まれた wave データの波高値を時間に対して積分し               |
|                          |   | て求められます。 CH1 では START(1275keV) タイミングを取るエネルギー           |
|                          |   | 範囲を、CH2 ではSTOP(511keV)タイミングを取るエネルギー範囲を、各々              |
|                          |   | のLLDとULDを設定することで、寿命スペクトルにそのタイミングを反映するこ                 |
|                          |   | とが可能です。                                                |
| ROI start (ch)           | : | CH毎にintegralenergyspectrum グラフにおけるROIの開始位置を設定します。      |
|                          |   | 設定と連動してグラフ内対象カーソルが移動します。                               |
| ROI end (ch)             | : | CH 毎に integral energy spectrum グラフにおける ROIの終了位置を設定します。 |
|                          |   | 設定と連動してグラフ内対象カーソルが移動します。                               |
| integral scale           | : | integral energy spectrum 向けの横軸スケール換算に関する設定。波形の積分結果     |
|                          |   | を 1/設定値にします。 ゲインが高く積分範囲が広い場合積分結果が大きな値となる               |

株式会社テクノエーピー

ため512chにおさまるように調整します。

| update | : | 前述の ROI start、 ROI end の設定値を advance タブの LLD と ULD に反映させ    |
|--------|---|-------------------------------------------------------------|
|        |   | ます。反映後測定開始すると、該当エネルギー範囲内で選別されたイベントの時間                       |
|        |   | 情報を元に CH1 と CH2 の時間差を求め、その結果を life time spectrum グラフ        |
|        |   | とします。例えば、CH1 で <sup>22</sup> Naの1275keV のピーク、CH2 で511keV のピ |
|        |   | ークをそれぞれ ROI start と ROI end で範囲設定すると 1275keV 検出時間-          |
|        |   | 511keV 検出時間での時間差スペクトルを取得することができます。                          |

- LLD : integral energy spectrum の下限値に関する設定です。<sup>22</sup>Na のエネルギースペク トルにおける 1275keV や 511keV のピークをもとに、そのタイミングを絞る際 の下限閾値として使用します。
- ULD : integral energy spectrum の上限値に関する設定です。<sup>22</sup>Na のエネルギースペク トルにおける 1275keV や 511keV のピークをもとに、そのタイミングを絞る際 の上限閾値として使用します。
- throghput (cps) : アナログスレッショルド、コインシデンス、threshold、CFD walk、LLD、ULD 条件を満たした有効イベントの計数率です。
- centroid (cps) : 後述 ROI 範囲内の中心値です。
- gross count : カウントの総和です。
- diff : CH1 時間情報-CH2 時間情報の瞬時値。
- lifetime spectrum : 横軸を CH1 と CH2 の検出した時間差、縦軸を頻度とした寿命スペクトルです。時 間差はプロセッサに取り込まれた CH1 と CH2 の wave データに対して CFD タイ ミングを取り、その時間差として算出します。 CH1 をスタート、 CH2 を STOP と しています。
- ROI start (ch): CH 毎に lifetime spectrum グラフにおける ROI の開始位置を設定します。設定と連<br/>動してグラフ内対象カーソルが移動します。
- ROLend (ch): CH 毎に integral energy spectrum グラフにおける ROLの終了位置を設定します。設定と連動してグラフ内対象カーソルが移動します。
- calibration : 横軸の単位をchまたはnsで切り替えます。

### 4. 4. wave タブ

BaF2 シンチレーション検出器からの出力信号が、波形グラフにて波形が縦軸内におさまりサチレーション(飽和) しないように調整し、波形のオフセット(ベースライン)や波形に対するスレッショルドの設定を行います。CH1 と CH2 の信号検出時の時間情報の確定には CFD(constant fraction discriminator)のゼロクロスタイミングを使用 します。CFD グラフを見ながら CFD 処理に関する設定を行います。

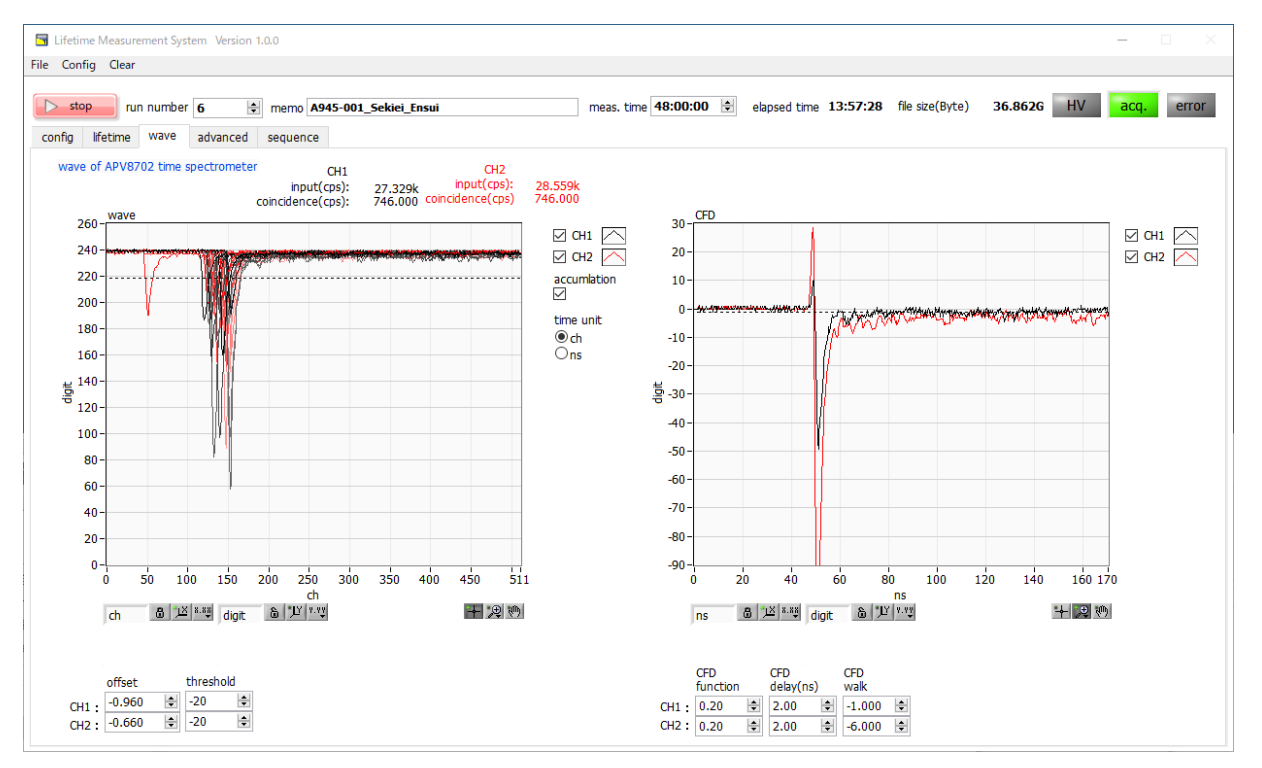

図4 wave タブ

| wave(グラフ)         |   | : 測定中に本装置に取り込まれた波形データをグラフ表示します。横軸はサンプリン        |
|-------------------|---|------------------------------------------------|
|                   |   | グ数(512 点、1 点あたり約 0.333 ns)、縦軸は ADC コード(0~255、8 |
|                   |   | ビット分)となっております。                                 |
| input (cps)       |   | : アナログコンパレータの1秒間あたりの計数値(計数率)です。                |
| coincidence (cps) |   | : アナログスレッショルド、コインシデンス条件をクリアし、波形処理プロセッサに        |
|                   |   | 取り込まれたイベントの計数率です。 CFD walk、LLD、ULD 等の条件は反映さ    |
|                   |   | れていません。                                        |
| accumlation       | : | wave データの重ね合わせ機能の有無を選択します。 ON の時重ね合わせ有りです。     |
| time unit         |   | : 横軸の単位をchまたはnsから選択します。                        |
|                   |   |                                                |

offset : 入力信号におけるオフセット (ベースライン) 調整の設定。 縦軸目盛り 240 になるようにベースラインを調整します。 advanced タブ内同名称設定と連動しています。

threshold : アナログの閾値を設定。通常-20。信号ノイズが大きい場合は若干-20よりマイナ ス側に設定します。advanced タブ内同名称設定と連動しています。

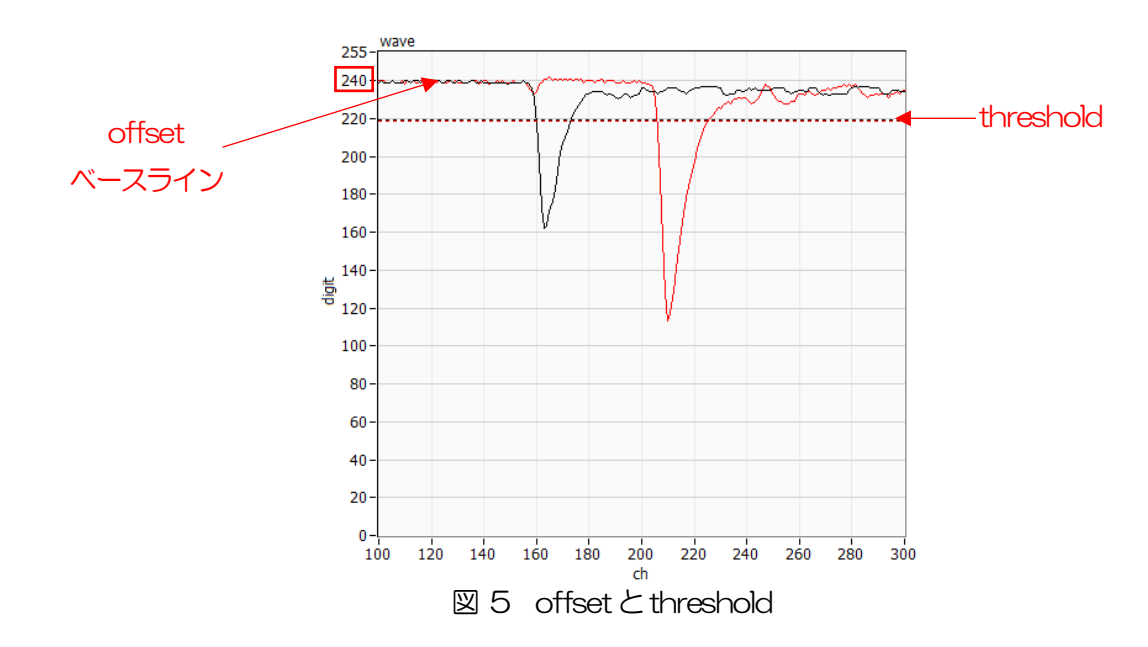

- CFD(グラフ) : 後述の CFD 関連設定に伴う CFD 処理結果の波形をグラフ表示します。 CFD 処理 については次頁に記載します。
  - : CFD の元波形縮小倍率に関する設定。通常 0.2。
- CFD function CFD delay(ns)
- CFD walk
- CFD の遅延時間に関する設定。通常 5。
   CFD の walk に関する設定。通常 8。入力信号が負極性の場合、目安としてゼロ クロスタイミングの少し下の値を設定します。

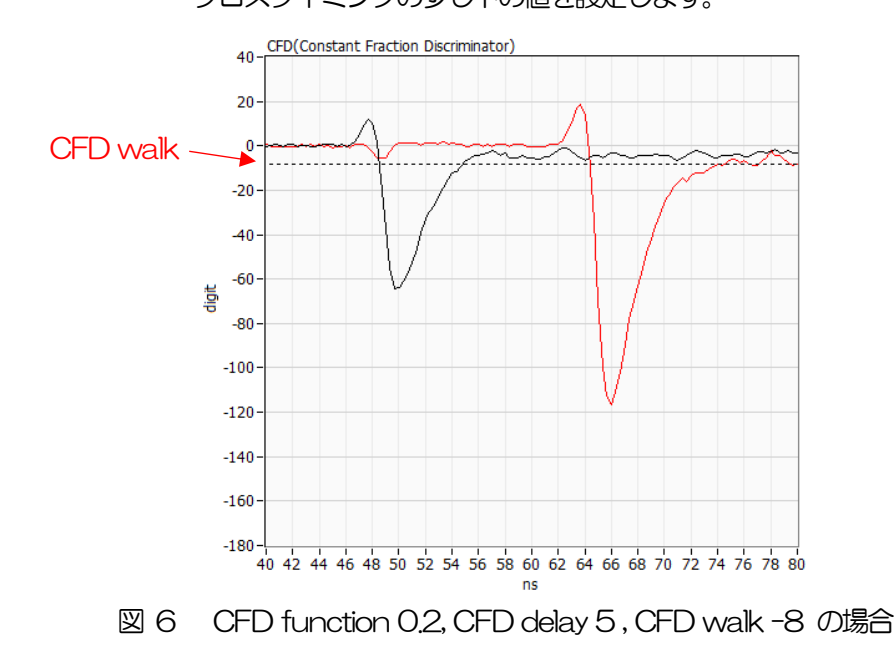

下図の異なる2つの波形aとbに対して、CFD処理として以下の波形c,dとe,fとg,hのような波形を生成します。CFD処理した2つの異なる波形のゼロクロスタイミングがほぼ一致することを確認します。

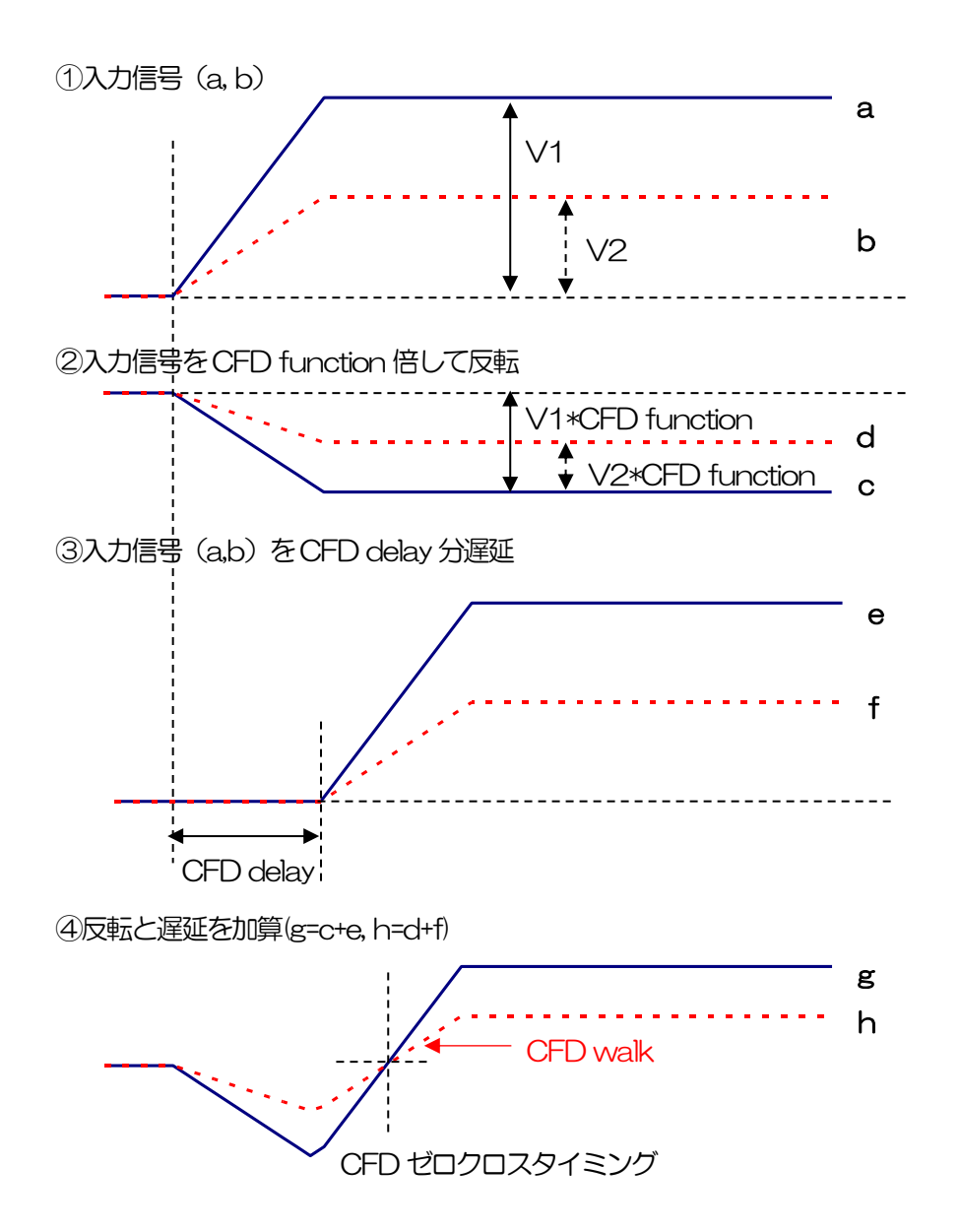

波形gとhのゼロクロスタイミングであるCFDは、波形の立ち上がり時間が同じであればV1とV2ように波高が異なっていても一定である、という特徴があります。

上図の入力信号は正極性のため、CFD walk は目安としてゼロクロスタイミングである CFD の少し上に設定します。負極性の場合は少し下に設定します。

図7 コンスタントフラクションタイミング (Constant Fraction Disicriminator Timing)の考え方

# 4. 5. advanced タブ

使用するモジュールの詳細設定を行うタブです。オプションの高圧電源 APV3304 の設定も可能です。

| Lifetime Massurement Surtem Version 100                                                                                                    |                       |                          |                        | ×            |
|----------------------------------------------------------------------------------------------------|-----------------------|--------------------------|------------------------|--------------|
| File Config Clear                                                                                                    |                       |                          |                        |              |
| start     run number 0                                                                                                    | meas. time 00:00:10 🚖 | elapsed time 00:00:00 fi | le size(Byte) 0.000 HV | / acq. error |
| Conng metrine wave auvaiced sequence     PAPV8702 time spectrometer IP address 192.168.10.16                                                                                                    |                       |                          |                        |              |
| attenuator         offset(V)         threshold(mV)         ADC fulscale           CH1:         on         -0.900         290         290         700mVp-p ∨           CH2:         on         -0.900         290         700mVp-p ∨         700mVp-p ∨                                                                                                    |                       |                          |                        |              |
| free run trigger CH trigger delay<br>CH1&CH2 V 8 💿                                                                                                    |                       |                          |                        |              |
| 10.4ps V 6                                                                                                    |                       |                          |                        |              |
| meas. environment     cal start cal_start2(for RF, diff from CH1DiscriPint)       Bulk     5                                                                                                    |                       |                          |                        |              |
| wave exchange TAC time offset 1000 €                                                                                                    |                       |                          |                        |              |
| file read size at offline analysis           3.2M         Image: Second second second |                       |                          |                        |              |
| APV3004 high voltage     IP address 192.168.10.130     port 10001     HV set     D HV off     sweep     output voltage     utput voltage     utput voltage                                                                                                    | oppolicy/tch UN/      | normal                   | error<br>bias shutdown |              |
| CH1:         +5kV         enable         0         1         0         0         I           CH2:         +5kV         enable         0         1         0         0         I         0         I         0 <td>off off</td> <td>neg normal<br/>neg normal</td> <td>low<br/>low</td> <td></td>                                                                                                    | off off               | neg normal<br>neg normal | low<br>low             |              |
| CH4 : -4kV enable 100 € 1000 € 0 ff 0                                                                                                    | off                   | neg normal               | low                    |              |

図 8 advanced タブ バルク設定例

| S Lifetime Measurement System Version 1.0.0 - 🗆 🛛                                                                                                    |
|----------------------------------------------------------------------------------------------------|
| File Config Clear                                                                                                    |
| start       run number       0                                                                                                    |
| $\begin{array}{c c c c c c c c c c c c c c c c c c c $                                                                                                    |
| meas. environment       cal start cal_start2(for RF, diff from CH1DiscriPint)         RF       20         wave exchange       TAC time offset         normal       Image: Start cal_start2         file read size at offline analysis       3.2M                                                                                                    |
| APV3004 high voltage       IP address       192.168.10.130       port       1001         Image: HV set       Image: HV off       Image: HV off       Image: H |

図 9 advanced タブ 高周波(RF)パルス対応設定例

• APV8702v2 time spectrometer 部(BaF2シンチレーション検出器用):

| attenuator            | : | 入力信号におけるアッティネータの設定。offまたはon時は1/5です。wave グラ            |
|-----------------------|---|-------------------------------------------------------|
|                       |   | フにて入力信号波形が飽和している場合は on または高圧電源のED加電圧を下げます。            |
| offset (V)            |   | 入力信号におけるオフセット調整の設定。通常-1V 近辺。ベースラインの調整時に               |
|                       |   | 使用します。 縦軸目盛り 240 になるように調整します。 lifetime タブ内同名称設定       |
|                       |   | と連動しています。                                             |
| threshold             | : | アナログの閾値を設定。 通常-20。 信号ノイズが大きい場合は若干-20 よりマイナ            |
|                       |   | ス側に設定します。lifetime タブ内同名称設定と連動しています。                   |
| ADC fullscale         | : | ADC のアナログフルスケールレンジ。attenuator を off とした際の入力端子での       |
|                       |   | 入力電圧。700mVp-p、560mVp-p、840mVp-p から wave グラフでの波高       |
|                       |   | に応じて、0から255範囲に波高が小さ過ぎず飽和し過ぎないように選択します。                |
| free run              | : | チェックを入れると内部で 10Hz のトリガ信号を生成し連続して波形データ取得す              |
|                       |   | ることができます。前述のoffset調整やノイズレベルの確認などに使用します。               |
| trigger CH            | : | トリガとする CH の選択。CH1、CH2、CH1&CH2 から選択。バルク測定の場合           |
|                       |   | は同時測定である CH1&CH2 を使用します。高周波(RF)パルス対応版の場合は             |
|                       |   | CH1 またはCH2 のシングルトリガで使用します。                            |
| trigger delay         | : | トリガタイミングの遅延設定です。                                      |
| time bin              | : | life time spectrum グラフの 1 bin あたしの時間幅の設定です。 回路構成上測定範囲 |
|                       |   | は±60ns まであり、通常固定 10.4ps です。                           |
| coincidence time      | : | 回路構成上の同時と見なす範囲の上限値。通常は 60ns。周波(RF)パルス対応版              |
|                       |   | の場合は0です。                                              |
| meas. environment     | : | 測定環境(モード)選択。Bulkはバルク測定など非RFパルス測定の場合です。RF              |
|                       |   | は RF パルスを使用する測定の場合です。                                 |
| calc start cal start2 | : | STOP タイミング検出開始時間。meas. environment にて RF を選択した場合、     |
|                       |   | CH1の信号検出タイミングから設定した時間後にCH2の検出処理を開始する。                 |
| wave exchange         | : | 読み込んだ VH1 と CH2 の波形を内部で交換するか否か。normal は交換せず、          |
|                       |   | exchange は交換。                                         |
| TAC time offset       | : | 寿命スペクトルのピーク位置オフセット量。 bulk の場合は通常 1000、RF の場合          |
|                       |   | は通常 O。                                                |

• APV3304 high voltage 部(オプションの高圧電源用):

高圧電源 APV3304 の使用方法につきましては、別紙「APV3304 取扱説明書」を参照してください。

### 4. 6. sequence タブ

検出器からの波形データを CFD 処理するために必要なパラメータや計測時間やデータの保存先などを定義した構成 ファイル(拡張子.ini)を予め複数用意しておき、これらの構成ファイルのパスを予め実行順に登録しておき、 「sequence start」ボタンをクリックすることで、複数回の計測を途中人の手を介する事無く連続して実行するこ とが可能です。また、構成ファイルだけでなく、拡張子.bat または.cmd ファイルによるバッチコマンドを実行可能 です。バッチコマンドとは PC に実行させたい処理を記述しておくファイルの事です。例えば、温度制御機器用バッ チファイルを用意し、構成ファイル間に登録してシーケンス処理を実行すれば、計測と計測の間に環境の温度を変え て計測することも可能です。

| etime Measurement System Version 1.0.0<br>onfig Clear |              |          |                             |           |              |         |              | -           |            |
|-------------------------------------------------------|--------------|----------|-----------------------------|-----------|--------------|---------|--------------|-------------|------------|
| start run number 0 🔄 memo Test                        | meas         | . time ( | 05:00:00 🔄 elapsed time     | e 00:00:1 | 3 file size( | Byte)   | 0.000 H      | V acq       | <b>.</b> ( |
| sequence stop                                         |              | seque    | nce no. 1                   |           |              |         |              |             | Sav        |
| sequence file paths                                   | Clear        | sequenc  | Run#                        | CFDfunc   | CFDdelay     | CFDwalk | CFDthreshold | aross count | elapsi     |
| g C:#Data#config_seq1.ini                             | · -          | 1        |                             | 0.2,0.2   | 2,2          | -1,-6   | -20,-20      |             |            |
| % C:#DataWemp_20_degrees.cmd                          |              | 2        | C:¥Data¥temp_20_degrees.cmd |           |              |         |              |             |            |
| R C:#Data#config_seq2.ini                             |              | 3        | -                           | 0.2,0.2   | 2,2          | -1,-6   | -20,-20      |             |            |
| 2                                                     | <b></b>      | 4        |                             |           |              |         |              |             |            |
| 2                                                     | . 🗁          | 5        |                             |           |              |         |              |             |            |
| 12                                                    |              | 6        |                             |           |              |         |              |             |            |
| 8                                                     |              | 7        |                             |           |              |         |              |             |            |
| 1                                                     |              | 8        |                             |           |              |         |              |             |            |
| 2                                                     | <b></b>      | 9        |                             |           |              |         |              |             |            |
| 13                                                    |              | 10       |                             |           |              |         |              |             |            |
| 2                                                     |              | 11       |                             |           |              |         |              |             |            |
| 2                                                     | _ <u>Per</u> | 12       |                             |           |              |         |              |             |            |
| 8                                                     |              | 13       |                             |           |              |         |              |             |            |
| 8                                                     |              | 14       |                             |           |              |         |              |             |            |
| 8                                                     |              | 15       |                             |           |              |         |              |             |            |
| 8                                                     |              | 16       |                             |           |              |         |              |             |            |
| 8                                                     |              | 17       |                             |           |              |         |              |             |            |
| 9                                                     | <b>E</b>     | 18       |                             |           |              |         |              |             |            |
| la la la la la la la la la la la la la l              | <b>E</b>     | 19       |                             |           |              |         |              |             |            |
| q                                                     | 😑 🗸          | 20       |                             |           |              |         |              |             |            |
|                                                       |              | 1.0      | 1                           | 1         | 1            |         | 1            |             | the set of |

図 10 sequence モード実行中

| sequence start(stop) |   | シーケンスモードを実行します。予め後述の sequence file paths に構成ノアイル        |
|----------------------|---|---------------------------------------------------------|
|                      |   | やバッチファイルを登録しておいてからこのボタンをクリックすると、sequence                |
|                      |   | file paths 内の上から順に測定を開始します。 シーケンスモードを中断する場合は            |
|                      |   | sequence stop ボタンをクリックします。                              |
| sequence file path   | : | 読み込んだシーケンスファイルの絶対パスを表示します。 sequence file paths の登       |
|                      |   | 録内容はメニューFile-save sequence file をクリックして表示されるダイアログに      |
|                      |   | て任意名称で保存できます。この保存したファイルをメニューFile-open                   |
|                      |   | sequence file をクリックすることで読み込み sequence file paths に反映するこ |
|                      |   | とが可能で、その際に選択したシーケンスファイルのパスを表示します。                       |
| clear                | : | sequence file pathsの登録内容を消去します。                         |
| sequence file paths  | : | 連続して実行する構成ファイル及びバッチファイルを登録します。前述のとおりシー                  |
|                      |   | ケンスファイルとして保存、読み込みが可能です。                                 |
| sequence no.         | : | 現在実行中の sequence file paths の番号を表示します。                   |
| sequence list        | : | 登録した番号順に構成ファイル内の CFD パラメータの表示、測定後は gross count          |
|                      |   | などの測定結果を表示します。実行中のシーケンスは水色に表示されます。バッチ                   |
|                      |   | コマンドの場合はそのパスが表示されます。                                    |
| save                 | : | sequence listの内容をCSV(カンマ区切りテキスト)形式のファイルに保存します。          |

株式会社テクノエーピー

# 5. バルク測定

### 5.1. ケーブル接続

全ての機器の電源が OFF の状態で、下図のように BaF2 シンチレーション検出器と本装置を各種ケーブル で接続します。

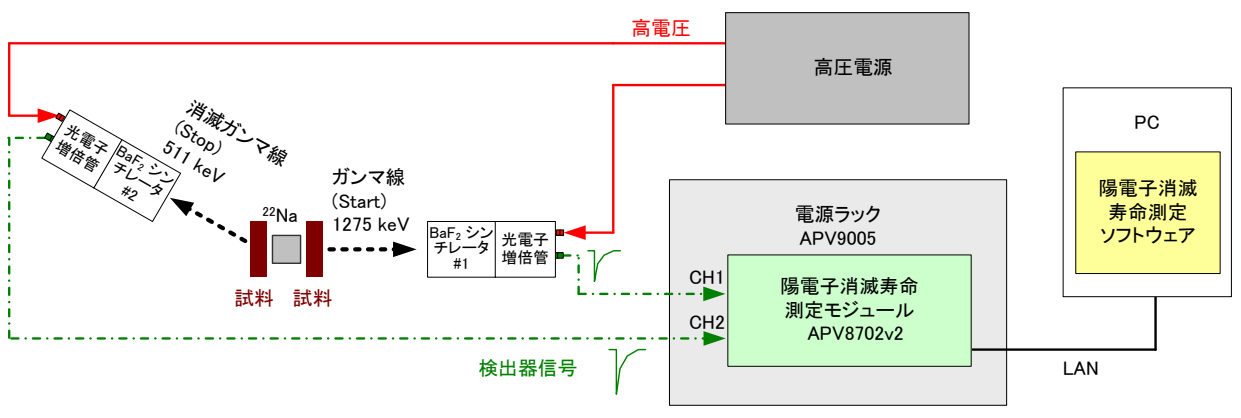

図 11 接続語線図、バルク測定の場合

- · 高圧電源と各検出器をSHV コネクタ付きケーブル(上図赤色実線)で接続します。
- タイムスペクトロメータ APV8702v2 と BaF2 シンチレーション検出器を SMA コネクタ付きケーブル (緑色一点鎖線)で接続します。検出器側が BNC コネクタの場合は下記の BNC-SMA 変換アダプタを使 用します。APV8702v2 の CH1 には START 用検出器と、CH2 には STOP 用検出器と接続します。
   APV8702v2 と PC を LAN ケーブル(黒色)でスイッチングハブに接続します。

 ※参考※ 前述の変換アダプタについて一例を記載します。
 BaF2検出器側 BNC-SMA 変換アダプタ
 例: HUBER+SUHNER 社製 33\_BNC-SMA-50-1/1--\_U BNC プラグ(オス) - SMA ジャック(メス)

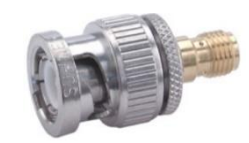

# 5.2. 電源投入

電源をON する前に下記の件を確認します。

- (1) 前述のケーブル接続に誤りや異常がないこと。
- (2) 高圧電源の全チャンネルの ON/OFF スイッチを OFF にします。

電源を以下の手順でON します。

- (1) スイッチングハブ
- (2) VME 電源ラック APV9005
- (3) PC

電源をON した後下記の件を確認します。

(1) BaF2シンチレーション検出器のアノード出力信号をオシロスコープにて目視し異常がないこと。

電源をOFF の手順は上記の逆となります。

#### 5.3. 波形調整

- (1) BaF2シンチレーション検出器への高圧電源をOFF にします。
- (2) advanced タブ内にて下記の設定を行います。下図の設定は目安であり環境により異なります。

| config         | lifetime                                                                                     | wave                                      | advanced                                                                   | sequence                                                                     |                                         |  |  |  |  |
|----------------|----------------------------------------------------------------------------------------------|-------------------------------------------|----------------------------------------------------------------------------|------------------------------------------------------------------------------|-----------------------------------------|--|--|--|--|
| - AF           | V8702 tim                                                                                    | ne specti                                 | ometer —                                                                   | -IP address 1                                                                | 92.168.10.16                            |  |  |  |  |
| CH1 :<br>CH2 : | attenuato<br>off<br>off<br>free rur                                                          | or of<br>-1<br>-1<br>n tri<br>C<br>1<br>1 | ffset(V)<br>1.000 🔄<br>1.000 🔄<br>gger CH<br>H1&CH2 🗸<br>me bin<br>0.4ps 🗸 | threshold(mV<br>270 270 270<br>trigger delay<br>8 2<br>coincidence ti<br>6 2 | ) ADC fullscale<br>700mVp-p<br>700mVp-p |  |  |  |  |
| n              | meas. environment     cal start cal_start2(for RF, diff from CH1DiscriPint)       Bulk     5 |                                           |                                                                            |                                                                              |                                         |  |  |  |  |
|                | norma                                                                                        | Í ⊽                                       | 1000                                                                       | e offset                                                                     |                                         |  |  |  |  |
|                |                                                                                              |                                           | file read<br>3.2M                                                          | d size at offline                                                            | analysis                                |  |  |  |  |
|                |                                                                                              | <b>义</b>                                  | ]12 調                                                                      | 劉明日安設                                                                        | Ē                                       |  |  |  |  |

(3) start ボタンをクリックし、wave タブに切り替えます。測定中は acqLED が点滅します。wave グラフ に2つの波形が表示されます。下図では、フリーランで動作しており、未調整のためベースラインのオフセ ットが異なり、240 digit にあっていないことが分かります。

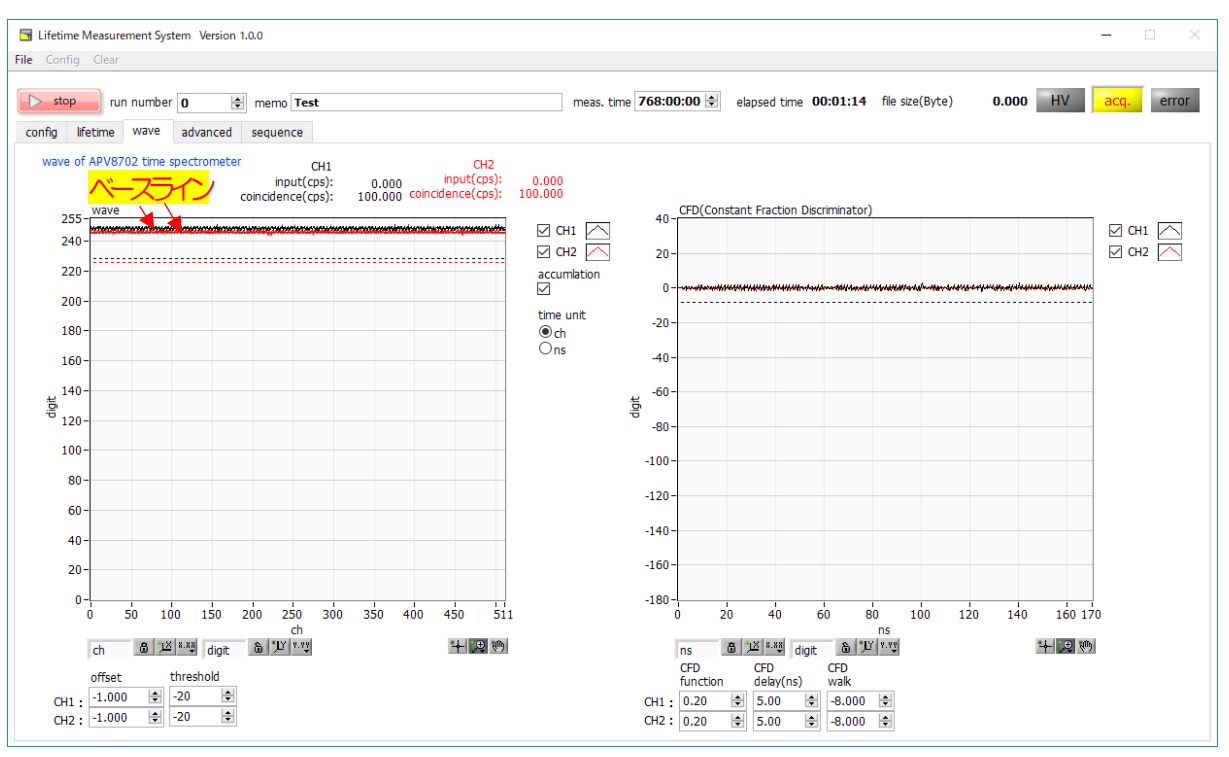

図 13 オフセット調整前、フリーランで動作中

(4) オフセットを調整します。free run で動作させ、CH1 及びCH2 のベースラインの縦軸の値が 240digit 近辺になるように下図の offset を設定します。

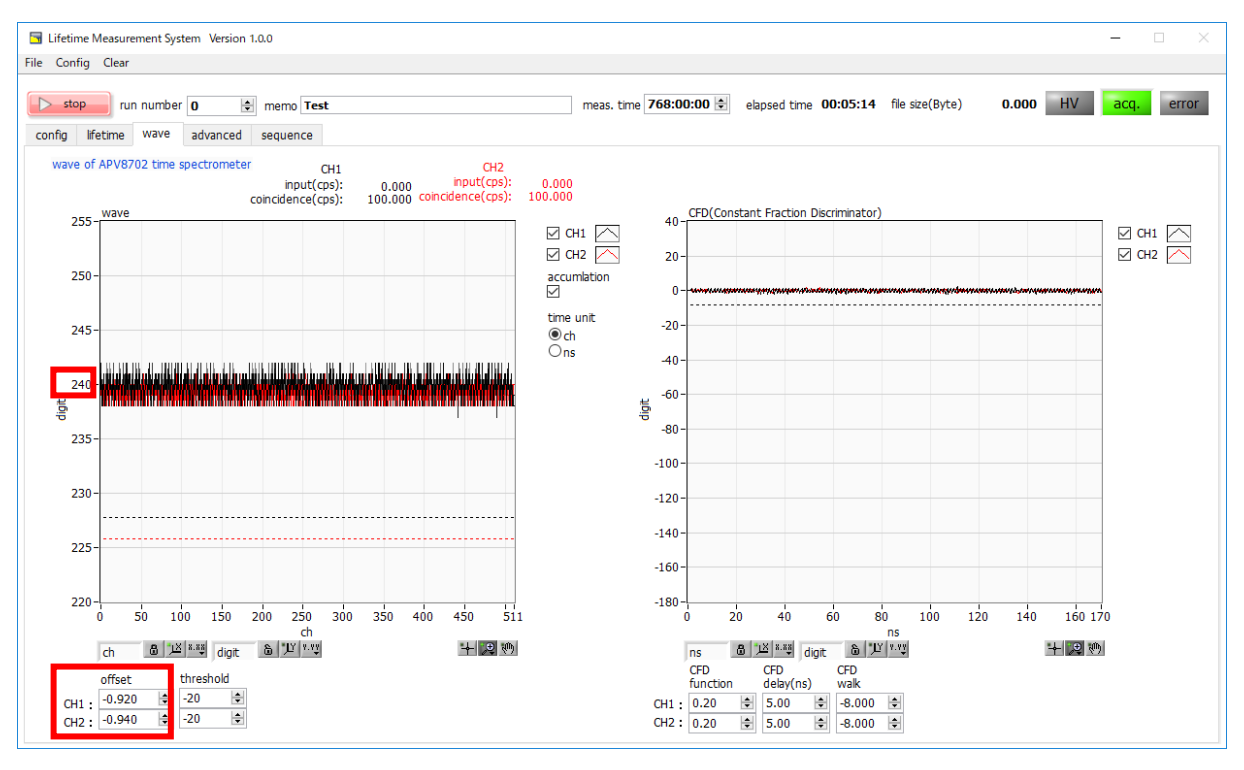

図 14 オフセット調整

- (5) BaF2シンチレーション検出器への高圧電源をONにします。
- (6) 波高値を確認します。free run のチェックを外して測定します。必要に応じて線源をご使用ください。下 図では trigger CH が CH1&CH2 であり、threshold を超過したタイミングでの波形が表示されます。 CH1 及び CH2 の波形の波高レベルが縦軸0から 255 digit 内に十分おさまることを確認してください。 threshold の値を大きくするとベースラインに近づき input (cps) が大きくなります。threshold が信号 レンジから外れると input (cps) が0 となり wave の更新が止まります。

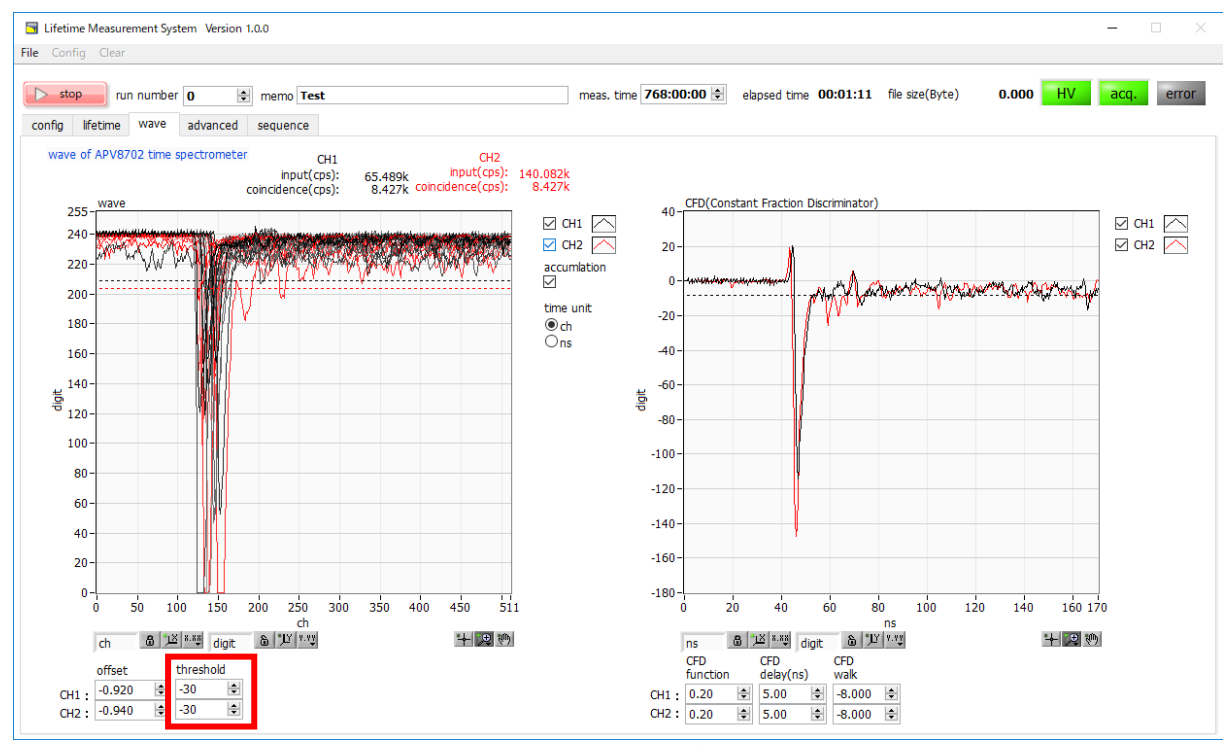

図 15 波高値確認

(7) 波高値を調整します。CH1 及び CH2 の波形の波高レベルが縦軸 0 から 255 digit 内に十分おさまるよう に設定します。free run のチェックを外し測定開始します。下図の場合は両チャンネルとも波高レベルが 大きく振り切れています。

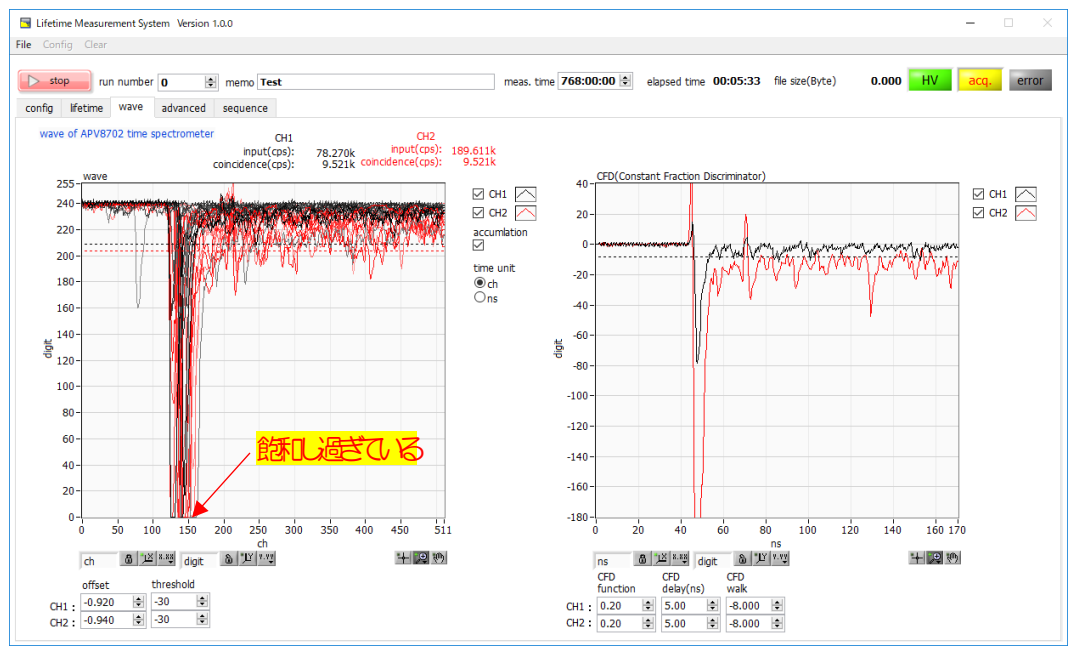

図 16 波高値が高すぎて飽和し過ぎている状態

下記の設定により波高レベルが縦軸に対して飽和し過ぎないようにします。

- ・ attenuatorをONにする。
- ・ ADCfullscaleを840mVp-pなどに広げる。
- ・ APV8702v2のCH1及びCH2の接続の間に外付けアッテネータを取り付ける。この場合時間分 解能などが悪くなる場合があります。
- ・ 高圧電源のEDDI電圧値を下げる。この場合時間分解能などが悪くなる場合があります。

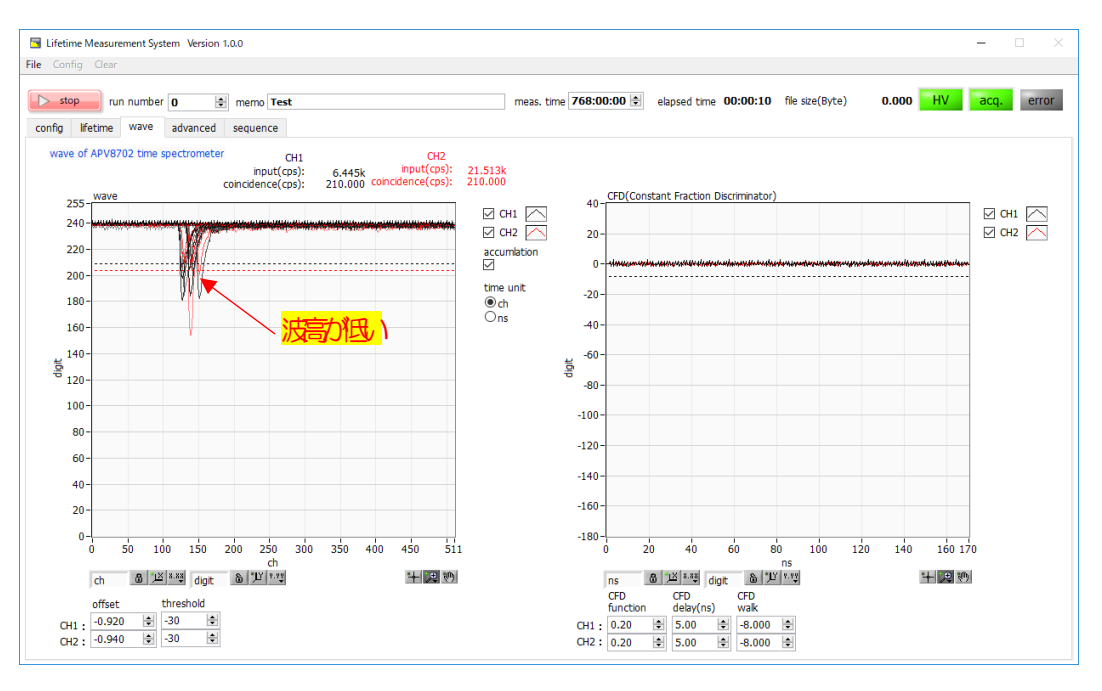

図 17 波高値が低すぎる状態

下記の設定により波高レベルが縦軸に対して低過ぎないようにします。

- ・ attenuator をOFF にする。
- ・ ADCfullscaleを560mVp-pなどに狭める。
- · 高圧電源の印加電圧値を上げる。

# 5.4. エネルギータイミング調整

前述の調整完了後測定を開始します。

- (1) 試料と線源<sup>22</sup>Naにて測定対象を用意して、BaF2検出器付近に設置します。
- (2) 下記の設定を行います。設定は目安であり機器構成や用途により変更します。

| config         | lifetime                                    | wave                                     | advanced                                                               | sequence                                                                        |                                |
|----------------|---------------------------------------------|------------------------------------------|------------------------------------------------------------------------|---------------------------------------------------------------------------------|--------------------------------|
| A-             | V8702 tim                                   | e spectr                                 | ometer                                                                 | -IP address 1                                                                   | 92.168.10.16                   |
| CH1 :<br>CH2 : | attenuato<br>off<br>off<br>free rur         | or of<br>-C<br>-C<br>C<br>C<br>tir<br>10 | fset(V)<br>0.920<br>0.940<br>gger CH<br>11&CH2<br>me bin<br>0.4ps<br>V | threshold(mV<br>270 🔹<br>270 🔹<br>trigger delay<br>8 🗣<br>coincidence ti<br>6 🗣 | ) ADC fullscale<br>700mVp-p    |
|                | neas. envirc<br>Bulk<br>wave excha<br>norma | nment<br>nge<br>I                        | cal star<br>5<br>TAC tin<br>1000                                       | ne offset                                                                       | r RF, diff from CH1DiscriPint) |
|                |                                             |                                          | file read<br>3.2M<br>図 18                                              | d size at offline<br>)<br>設定例                                                   | analysis                       |

(3) start ボタンをクリックし測定を開始します。wave タブに切り替えベースラインと波高と計数率を確認します。 計数率はバルク測定の場合 CH1 と CH2 の input (cps) がほぼ同じくらいになるように、試料または BaF2 検出 器の位置を調整します。

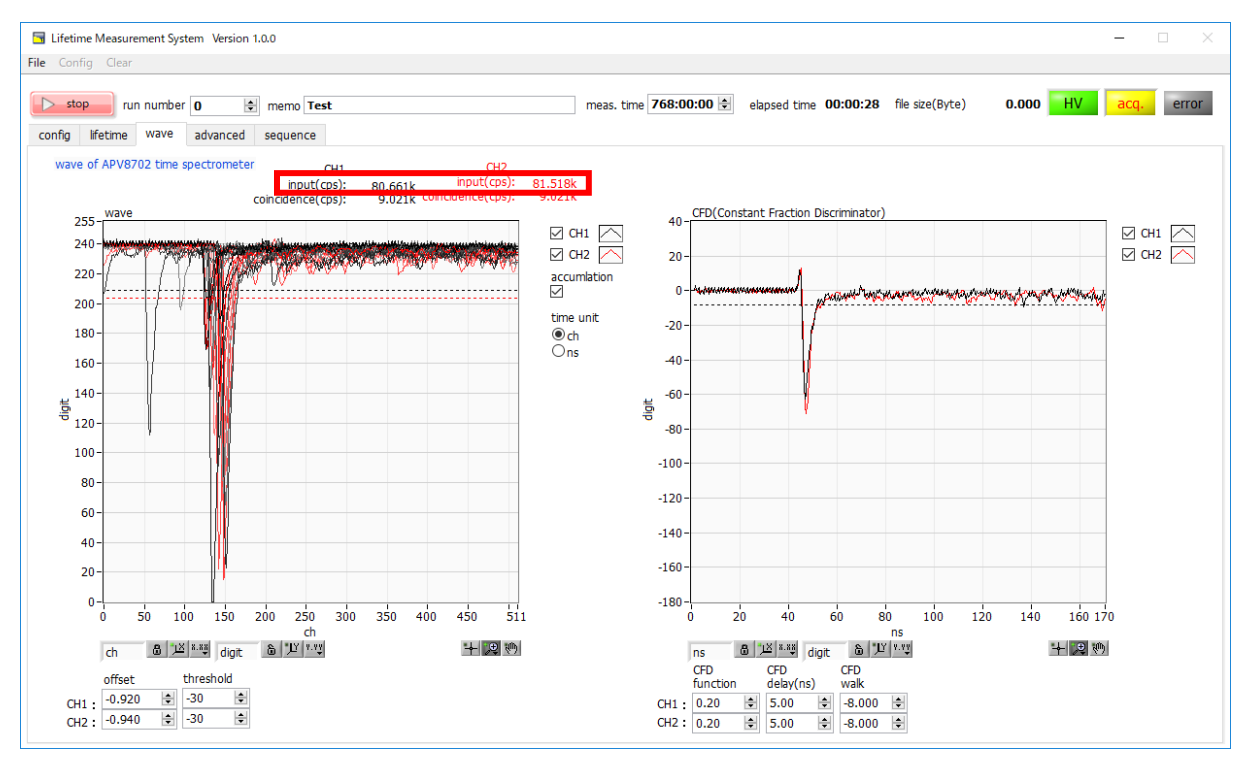

図 19 波形及び計数率の確認

#### (4) lifetime タブに切り替えてエネルギーヒストグラムと寿命スペクトルを確認します。

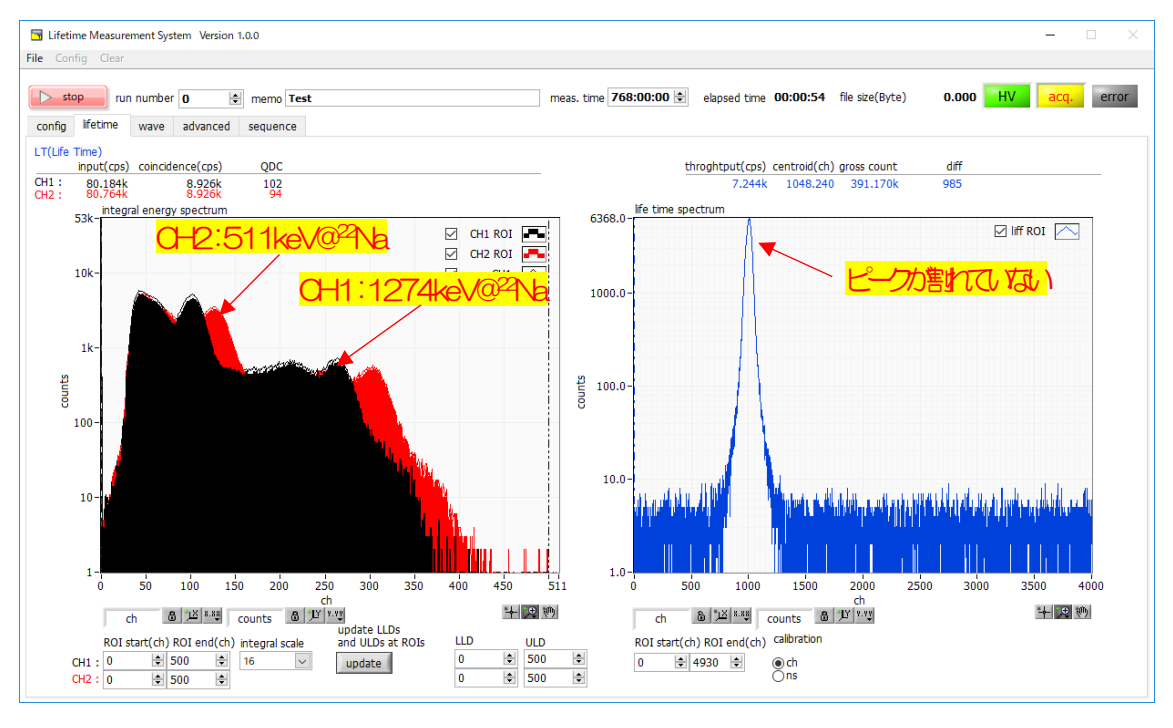

図 20 調整前

下記の点を確認します。

- ・ CH1 にてスタートタイミングで使用する 1274keV@<sup>22</sup>Na のピークが見えている。
- ・ CH2 にてストップタイミングで使用する 511 keV @<sup>22</sup> Na のピークが見えている。
- ・ ピーク ch の位置が低い場合は integral scale の値を1段階小さくします。逆にピーク ch 位置が高く1274keV@<sup>22</sup>Na のピークが見えていない場合は integral scale の値を1段階大きくします。
- 寿命スペクトルが1本で割れていない。
- (5) START 及びストップタイミングを取りだすための設定をします。stop ボタンをクリックして測定を停止します。CH1 において 1274keV@<sup>22</sup>Na のピーク部分に CH1 の ROI start と ROI end を設定します。CH2 において 511keV@<sup>22</sup>Na のピーク部分に CH2 の ROI start と ROI end を設定します。設定後 update LLDs and ULDs at ROIs ボタンをクリックします。実行後 ROI の設定が LLD と ULD に反映されます。

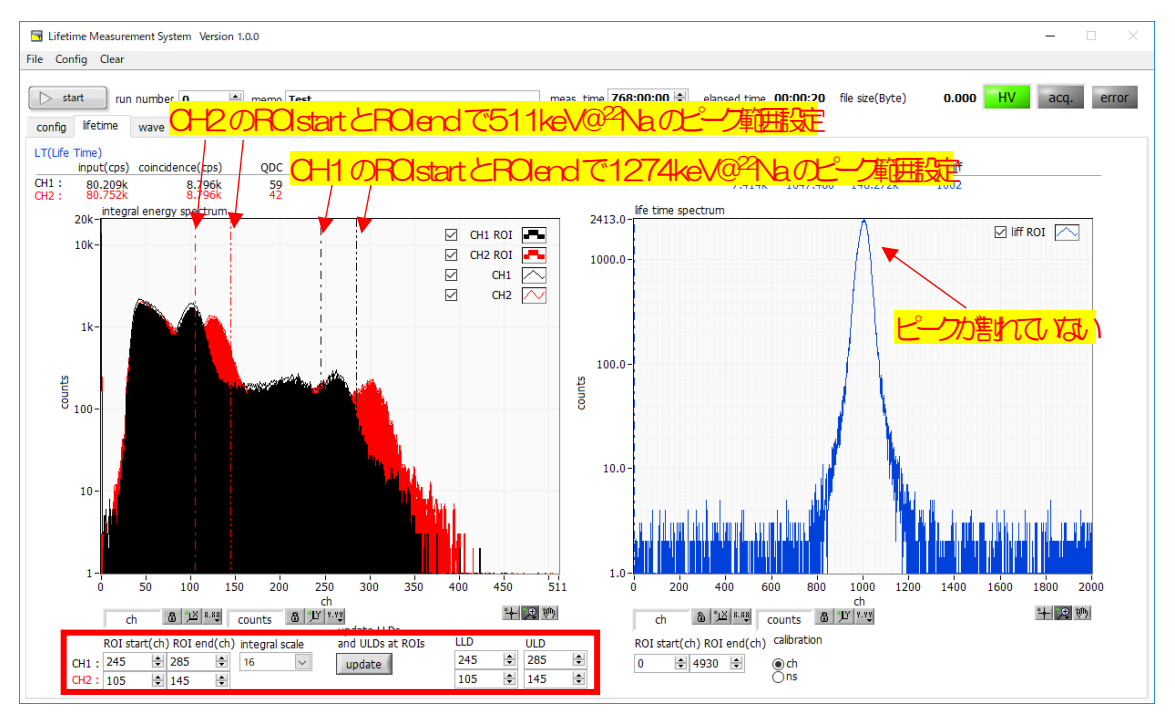

図 21 エネルギータイミングを取り出すための ROI 設定

#### (6) start ボタンをクリックして測定を開始します。下記の点を確認します。

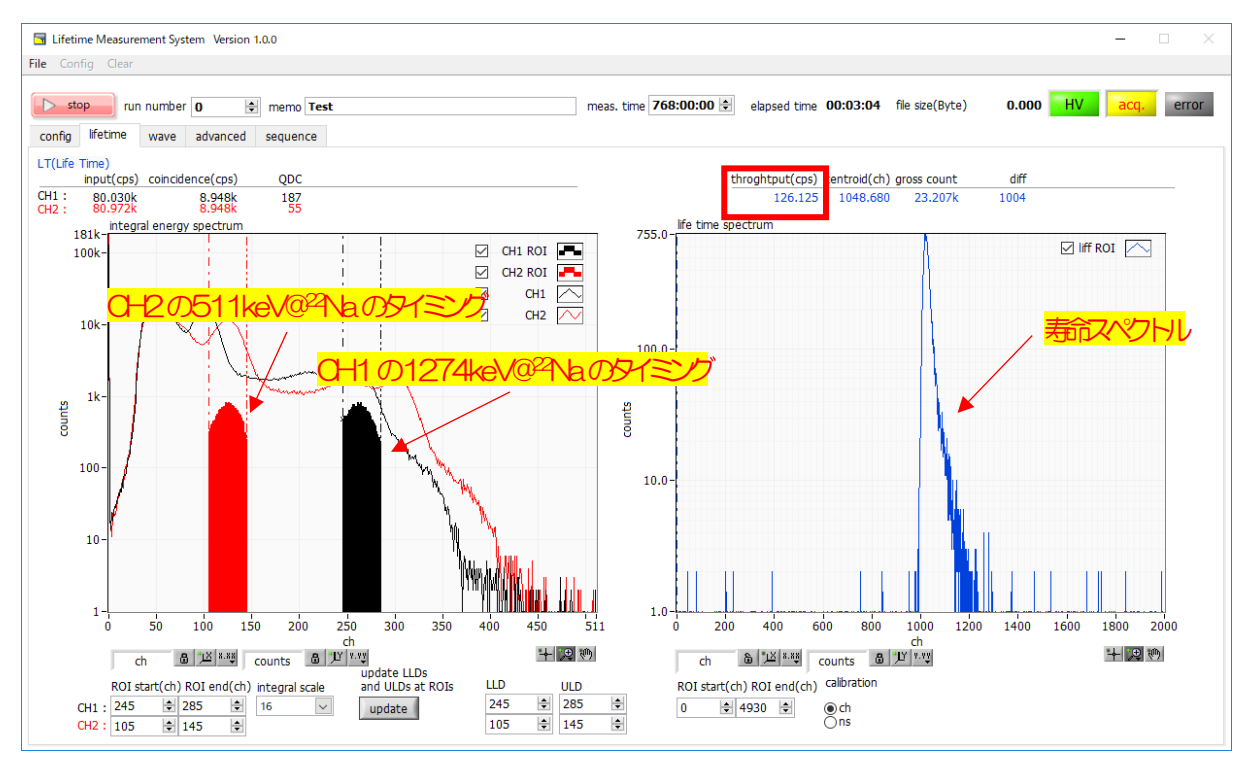

図 22 タイミング設定の確認

下記の点を確認します。

- ・ START タイミングとして 1274keV@<sup>22</sup>Naのピーク(塗り潰し部分)が見えている。
- ・ STOP タイミングとして 511 keV @<sup>22</sup> Na のピーク(塗り潰し部分)が見えている。
- · 上図のような寿命スペクトルが表示される。
- ・ throughput(cps)が100cps 程度、200cps 未満である。throughput(cps)が大きくなるとパイルアップ(波形信号の重なり)の影響が大きくなります。

# 5.5. 測定

#### 下記の手順でバルク測定を開始します。

- (1) データの保存に関する設定をします。config タブ内 file 部の設定をします。data save folder 内に既存ファイル が無い事を確認します。
- (2) start ボタンをクリックします。測定が開始されます。

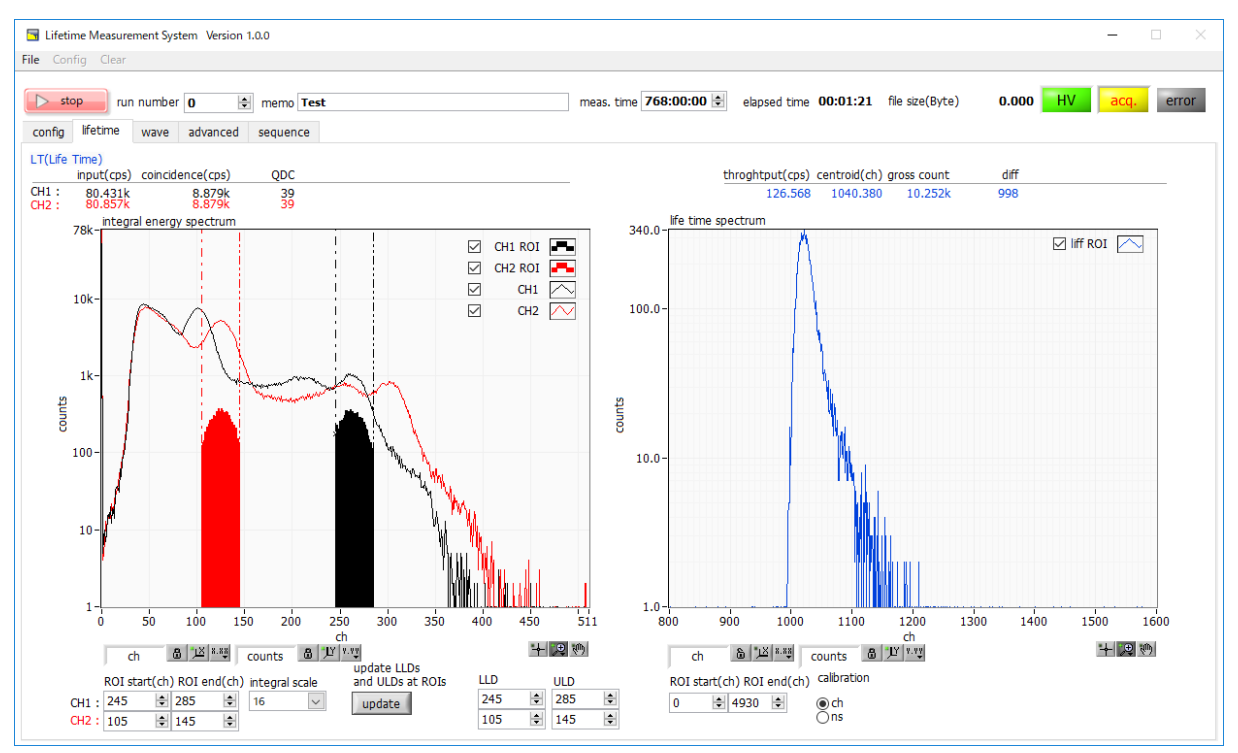

図 23 バルク測定

下記の点が実行されます。

- lifeime タブ内左側の integral energy spectrum グラフにおいて CH1 には 1275keV のスペクトル が、また CH2 には 511keV のスペクトルが表示されます。右側の lifetime spectrum には CH1 の 1275keV の START タイミングと CH2 の 511keV の STOP タイミングとの時間差のヒストグラ ムが表示されます。
- elapsed time に経過時間が表示されます。
- ・ acqLED が点滅します。
- ・ config タブ内 save data をON の場合、設定したフォルダに下記のファイルが作成されます。ファ イルの詳細は後述7.ファイルを参照ください。

| RUN <i>999999_</i> config.ini      | :    | 構成ファイル                              |
|------------------------------------|------|-------------------------------------|
| RUN <i>999999_</i> LT_diff.csv     | :    | 寿命スペクトル(カンマ区切りテキスト形式)               |
| RUN <i>999999_</i> LT_diff.dat     | :    | 寿命スペクトル(10桁左側スペース詰めテキスト形式)          |
| RUN <i>999999_</i> LT_diff_rev.dat | :    | 寿命反転スペクトル(10桁左側スペース詰めテキスト形式)        |
| RUN <i>999999_</i> LT_integral.csv | :    | integral energy スペクトル(カンマ区切りテキスト形式) |
| RUN <i>999999_</i> wave.bin        | :    | 波形データ(2CH、1バイト512点、ビッグエンディアン、       |
|                                    |      | バイナリ形式)                             |
| RUN <i>999999_</i> wave.csv        | :    | 波形データ、グラフ表示分(カンマ区切りテキスト形式)          |
| ※ <i>9999999</i> は測定時の run num     | nber | ーになります。                             |

(3) meas. time に到達すると測定は終了します。測定を中断する場合 stop ボタンをクリックします。config タブ内 save data を ON の場合、run number が 1 つ繰り上がります。

# 6. RF 測定

### 6.1. ケーブル接続

下図のように BaF2 シンチレーション検出器と RF 信号と本装置を各種ケーブルで接続します。

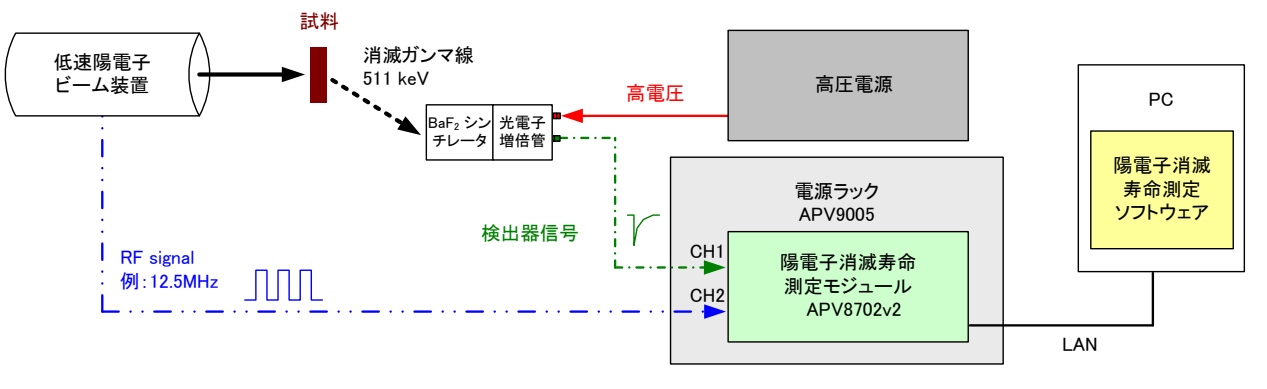

図 24 接続語線図、バルク測定の場合

- ・ 高圧電源と各検出器をSHV コネクタ付きケーブル(上図赤色実線)で接続します。
- タイムスペクトロメータ APV8702v2 と BaF2 シンチレーション検出器を SMA コネクタ付きケーブル (緑色ー点鎖線)で接続します。検出器側が BNC コネクタの場合は下記の BNC-SMA 変換アダプタを使 用します。APV8702v2 の CH1 には START 用検出器と、CH2 には RF 信号と接続します。
- ・ RF 信号は 15.625MHz 以下まで動作確認をしております。
- ・ APV8702v2 とPC をLAN ケーブル(黒色)でスイッチングハブに接続します。

 ※参考※ 前述の変換アダプタについて一例を記載します。
 BaF2検出器側 BNC-SMA 変換アダプタ
 例: HUBER+SUHNER 社製 33\_BNC-SMA-50-1/1--\_U BNC プラグ(オス) -SMA ジャック(メス)

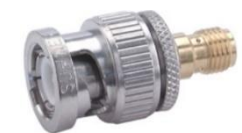

## 6.2. 電源投入

電源をON する前に下記の件を確認します。

- (1) 前述のケーブル接続に誤りや異常がないこと。
- (2) 高圧電源の全チャンネルのON/OFF スイッチをOFF にします。

電源を以下の手順でON します。

- (1) スイッチングハブ
- (2) VME 電源ラック APV9005
- (3) PC

電源をON した後下記の件を確認します。

(1) BaF2シンチレーション検出器のアノード出力信号をオシロスコープにて目視し異常がないこと。

電源をOFF の手順は上記の逆となります。

#### 6.3. 波形調整

前章 Osequence file path: 読み込んだシーケンスファイルの絶対パスを表示します。sequence file pathsの 登録内容はメニューFile-save sequence fileをクリックして表示されるダイアログにて任意名称で保存できます。 この保存したファイルをメニューFile-open sequence fileをクリックすることで読み込み sequence file paths に 反映することが可能で、その際に選択したシーケンスファイルのパスを表示します。

| clear               | : | sequence file pathsの登録内容を消去します。                |
|---------------------|---|------------------------------------------------|
| sequence file paths | : | 連続して実行する構成ファイル及びバッチファイルを登録します。前述のとおりシー         |
|                     |   | ケンスファイルとして保存、読み込みが可能です。                        |
| sequence no.        | : | 現在実行中の sequence file paths の番号を表示します。          |
| sequence list       | : | 登録した番号順に構成ファイル内の CFD パラメータの表示、測定後は gross count |
|                     |   | などの測定結果を表示します。実行中のシーケンスは水色に表示されます。バッチ          |
|                     |   | コマンドの場合はそのパスが表示されます。                           |
| save                | : | sequence listの内容をCSV(カンマ区切りテキスト)形式のファイルに保存します。 |
|                     |   |                                                |

バルク測定の5.3.波形調整が参考になりますので参照ください。

RF 測定時の wave タブは下図のようになります。バルク測定の場合、波高は小さ過ぎず、飽和し過ぎない程度に調整しましたが、計数率が高い為、波形の積分など処理時間の軽減のため、下記のような小さ目の波高で解析結果を見ながら調整していきます。

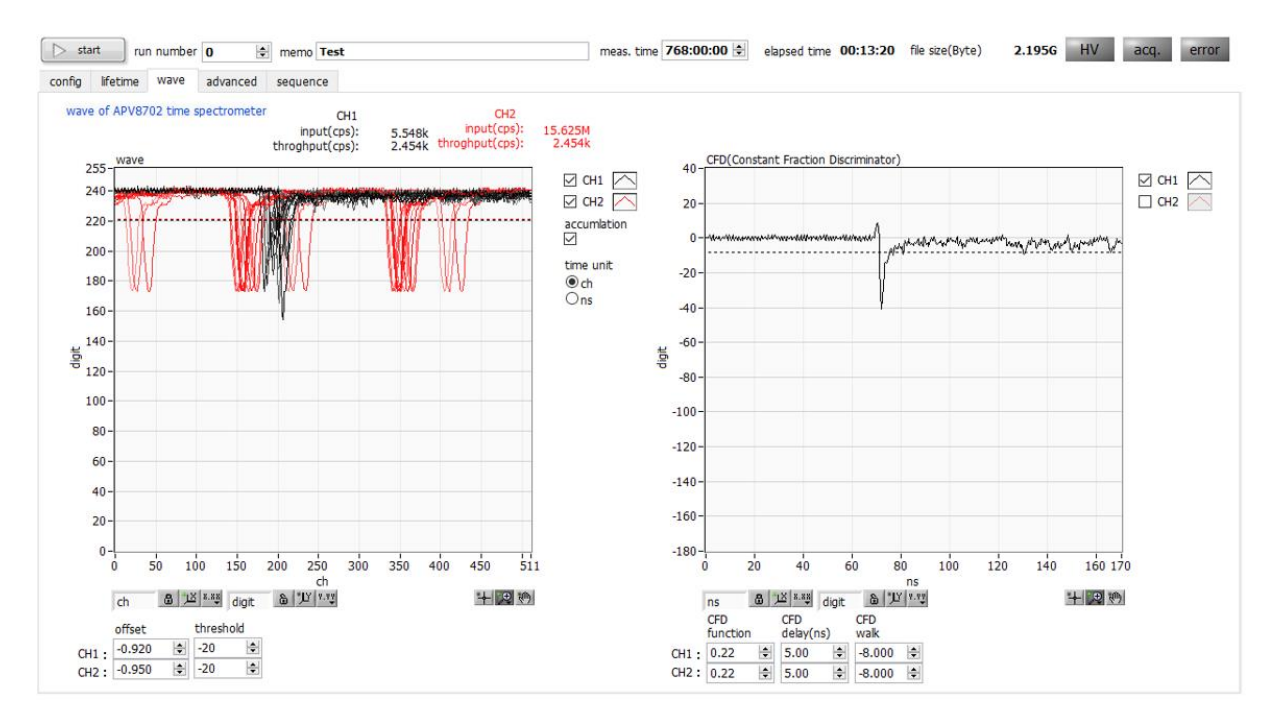

図 25wave タブ、RF(周波数 15.625MHz) 測定の場合

# 6.4. エネルギータイミング調整

前述の調整完了後測定を開始します。

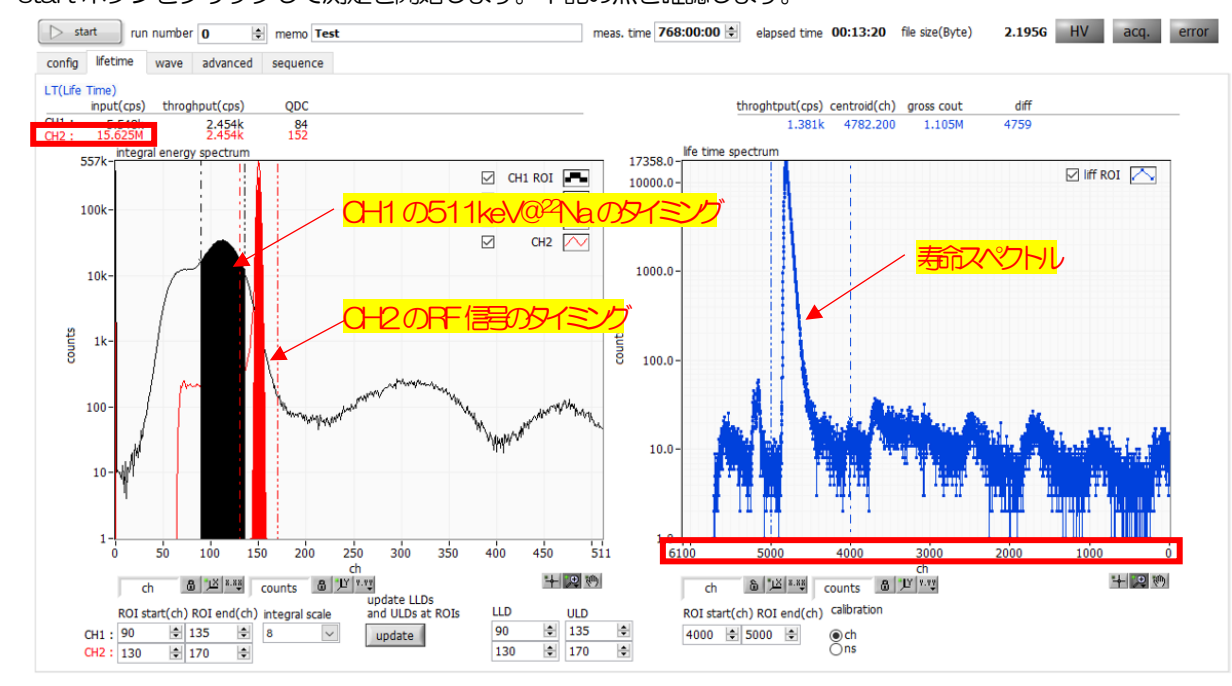

(1) start ボタンをクリックして測定を開始します。下記の点を確認します。

#### 図 26 タイミング設定の確認

#### 下記の点を確認します。

- ・ RF 信号と BaF2検出器信号の本装置との接続を、タイミングを取るための必要に応じて、遅延モジュールに介したり、CH1 と CH2 の入力を入れ替えたりします。上図は信号の入れ替えを行っており、そのため寿命スペクトルの横軸が反転しています。
- ・ START タイミングとして CH1 の 511 keV @<sup>22</sup> Na のピーク (塗り潰し部分) が見えている。
- ・ STOP タイミングとして CH2 の RF 信号のピーク(塗り潰し部分)が見えている。
- 上図のような寿命スペクトルが表示される。
- ・ RF 信号の入力周波数がinput(cps)に表示される。

### 6.5. 測定

下記の手順で RF 測定を開始します。

(1) データの保存に関する設定をします。config タブ内 file 部の設定をします。data save folder 内に既存ファイル が無い事を確認します。

※RF 測定でのデータ保存はデータサイズが大きくなります。例として throughput 1 kcps で 1 時間測定したの 場合、およそ 3.6864GB(=512 点×1Byte×2CH×1000×3600 秒。保存先ディスクの空き容量(Byte) も確認します。

(2) start ボタンをクリックします。測定が開始されます。

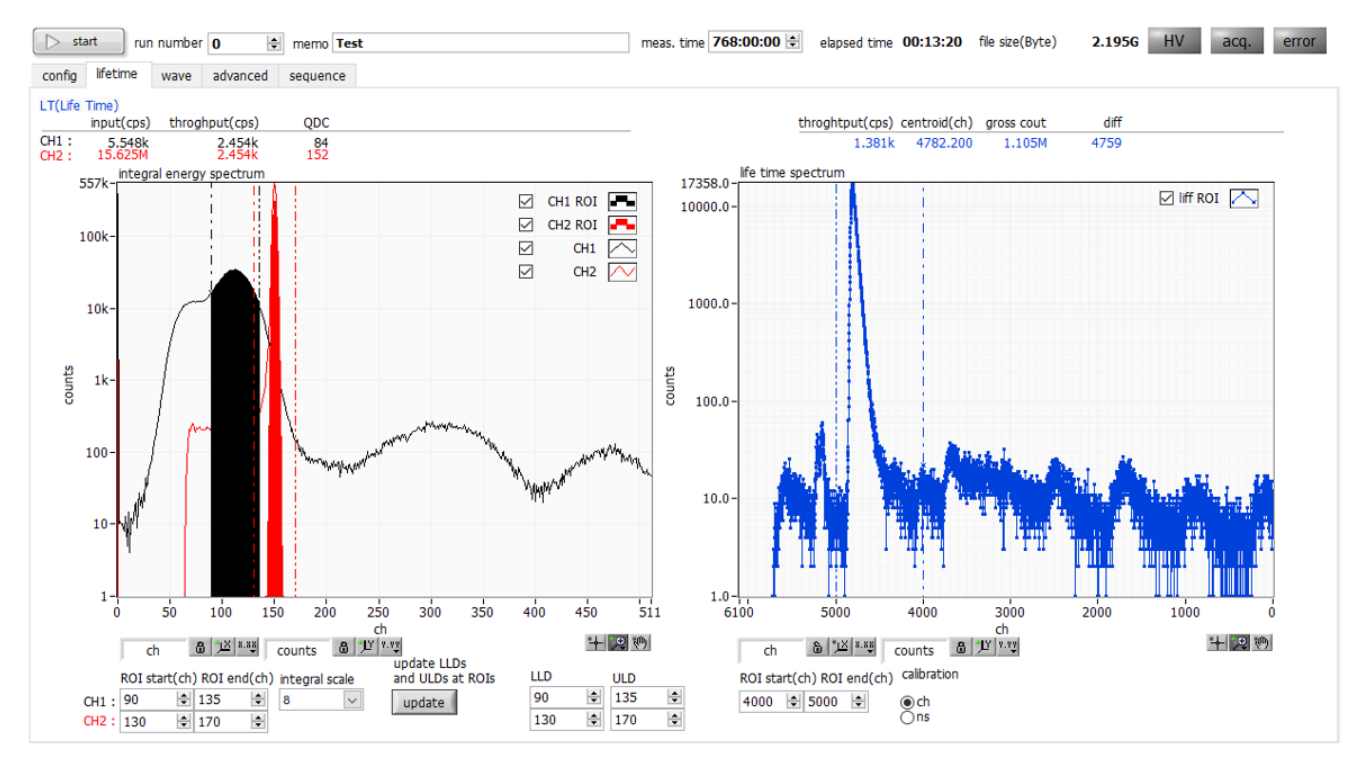

図 27 RF 測定

下記の点が実行されます。

- lifeime タブ内左側の integral energy spectrum グラフにおいて CH1 には 511keV のスペクトルが、また CH2 には RF 信号の積分値スペクトルが表示されます。右側の lifetime spectrum には CH1 の START タイミングと CH2 の STOP タイミングとの時間差のヒストグラムが表示されます。この場合、START と STOP が逆にしていますので、寿命スペクトルの横軸は反転します。
- elapsed time に経過時間が表示されます。
- ・ acq.LED が点滅します。
- config タブ内 save data をON の場合、設定したフォルダに下記のファイルが作成されます。ファ イルの詳細は後述7.ファイルを参照ください。

| RUN <i>999999_</i> config.ini      | :   | 構成ファイル                              |
|------------------------------------|-----|-------------------------------------|
| RUN <i>999999_</i> LT_diff.csv     | :   | 寿命スペクトル(カンマ区切りテキスト形式)               |
| RUN <i>999999_</i> LT_diff.dat     | :   | 寿命スペクトル(10桁左側スペース詰めテキスト形式)          |
| RUN <i>999999_</i> LT_diff_rev.dat | :   | 寿命反転スペクトル(10桁左側スペース詰めテキスト形式)        |
| RUN <i>999999_</i> LT_integral.csv | :   | integral energy スペクトル(カンマ区切りテキスト形式) |
| RUN <i>999999_</i> wave.bin        | :   | 波形データ(2CH、1バイト512点、ビッグエンディアン、       |
|                                    |     | バイナリ形式)                             |
| RUN <i>999999_</i> wave.csv        | :   | 波形データ、グラフ表示分(カンマ区切りテキスト形式)          |
|                                    | har | ーたりキオ                               |

※999999は測定時の run number になります。

(3) meas. time に到達すると測定は終了します。測定を中断する場合 stop ボタンをクリックします。config タブ内 save data を ON の場合、run number が 1 つ繰り上がります。

# 7. ファイル

#### 7.1. 構成ファイル

本アプリの設定を保存するファイルです。ファイル名はRUN999999\_configini。各モード測定終了時にデータと 共に保存されます。メニューから読み込みことで設定を再現することも可能です。

例:

[System] PCConfigPort = 55001 PCStatusPort = 55000 PCDataPort = 55002 DevConfigPort = 5000 DevStatusPort = 5001 DevDataPort = 5002 DevConfigPortSITCP = 4660 DevOataPortSiTCP = 24 SubnetMask = "255.255.255.0" Gateway = "192.168.10.1" ChNumber = 2 [3G] Enable = 1 WaveTrigCH = 3 WaveTrigMode = 0 ADCBufSize = 0 ADCReadSize = 1 TrigPoint = 10 CalcFIF0IRQTrig = 200 CalcDiscriMode = 0 TimeOffset = 1000TimeBin = 3IntegralScale = 4 IntegralRange = 5 CoinGateTime = 3 CoinTime = 6 [DSP] Ēnable = 0 MOD = 0 $\dot{M}MD = 0$ MTM = 2764800 CLS = 0 DAC = 2 DAC = 2 CCH = 0 CTM = 100 CGT = 8000  $CDL = "0 \ 0 \ 0 \ 0"$  FRC = 10LTL = 200CMR = 2 CMO = "0 0" ACT = 1000ACD = 2800[HV] Enable = 0 IP = "192.168.10.130" Port = 10001  $\begin{array}{l} \mbox{Port} = 10001 \\ \mbox{CH} = 4 \\ \mbox{HV1} = "+5kV \ 0 \ 1 \ 8192 \ 8192 \ 8176 \ 8439 \ 8120 \ 8162 \ 6000'' \\ \mbox{HV2} = "+5kV \ 0 \ 1 \ 8192 \ 8192 \ 8197 \ 8371 \ 8192 \ 8102 \ 6000'' \\ \mbox{HV3} = "-4kV \ 2500 \ 4000 \ 8232 \ 8192 \ 8240 \ 8253 \ 8156 \ 8080 \ 4000'' \\ \mbox{HV4} = "-4kV \ 2500 \ 4000 \ 8232 \ 8192 \ 8240 \ 8249 \ 8080 \ 8089 \ 4000'' \\ \end{array}$ [Config] RunNumber = 0 Memo = "Test' Mode = 4 MeasTime(s) = 2764800SaveData = 0SaveFolder = "/C/Data" ListSave = 1 ListPath = "/C/Temp/list\_.bin" ListFileNum = 16

```
陽電子消滅寿命測定装置 取扱説明書
```

```
ListFileSize(Byte) = 10000000
     AutoSave = 0
       IntervalTime(s) = 60
     OfflineFileReadSize(Byte) = 3162112
          [AMOC]
  [AMOC]
MeasRange = "2250 2300 2800 3200"
3DAxis = "0 0 -30 30 0 0 -1 2.2 1 0 1 10"
LifeAxis = "2 0 0 4.463284 2 1 1 100"
MomeAxis = "2 0 -33.885286 9.472864 2 0 -1 1"
LifeMultOffset = "0.010417 0"
MomeMultOffset = "0.867163 -33.885286"
        [CDB]
    MapAxis = "0 0 1186 1216 0 0 1185 1213 0 0 0 100"
MapCursor = "998.800895 1002.813793"
HoriVertPlotType = 1
HoriGraphAxis = "2 0 0 2047 2 0 -1 1"
VertGraphAxis = "2 0 0 2047 2 0 -1 1"
  [LifeTime]
InteROI = "245 285 105 145"
InteGraphAxis = "2 0 0 511 2 1 1 335963"
InteGraphEnergy = "0 0"
InteGraphXScale = 0
LifeROI = "0 4930"
LifeGraphXScale = 0
LTMeasEnv = 0
LTMeasEnv = 0
LTMearchange = 0
LTRFCalStartAdjust = 5
        [Wave]
     Display = "1 1"
     Accume = 0
XScale = 0
       WaveAxis = "2 \ 0 \ 0 \ 511 \ 0 \ 0 \ 255"
       XScaleA = 1.000000
Ltnergy]

Display = "1 1 1 1 1 1 1 1"

ROIch = "1 0 0 0 0 0 0"

ROI = "0 8191 0 8191 0 8191 0 8191 0 8191 0 8191 0 8191 0 8191"

Energy = "1 1 1 1 1 1 1 1"

Axis = "2 0 0 8191 2 0 -1 1"

XScale = 0

XScaleContected (the second second secon
  XScale = 0
XScaleCentroid(ch) = "0 0"
XScaleEnergy(keV) = "1 1"
XScaleA = -Inf
XScaleB = NaN
ManualUnit = "MeV"
CalibrationROI = "1 2"
Calautainscantations = 1
       CalculationSmoothing = 1
```

## 7. 2. lifetime データファイル

lifetime モードでのデータです。形式の異なる下記のファイルが同時に保存されます。

 (1) 寿命スペクトル(ファイル名はRUN999999\_LT\_diff.dat) 寿命スペクトル(ファイル名はRUN999999\_LT\_diff\_rev.dat) prn(スペース区切りテキスト)形式。デンマークのDTU(Technical University of Denmark)で開発され たPALSfit3(<u>http://palsfit.dk/</u>)で読み込み易い、1行目はTime/bin(ns)、2行目から10桁左詰めスペー ス形式にて保存されています。ファイル名に\_rev が付いた方はスペクトルの並びが反転(reverse)した形式 となっています。

例:

| 0. 010417 | <br> |  |
|-----------|------|--|
| 20        |      |  |
| 29        |      |  |
| 19        |      |  |
| 25        |      |  |
| 20        |      |  |
| 26        |      |  |
| 24<br>28  |      |  |
| 25        |      |  |
| 28        |      |  |
| 20        |      |  |
| 27        |      |  |
| 28        |      |  |
| 17        |      |  |
| 19        |      |  |
| 21        |      |  |
| 32        |      |  |
| 19<br>23  |      |  |
| 22        |      |  |
| 29        |      |  |
| 17        |      |  |
| 31        |      |  |
| 22        |      |  |
| 21        |      |  |
| 16        |      |  |
| 20 22     |      |  |
| 22        |      |  |
| 19        |      |  |
| 24        |      |  |
| 26        |      |  |
| 15        |      |  |
| 17        |      |  |
| 15        |      |  |
| 27        |      |  |
| 18<br>32  |      |  |
| 17        |      |  |
| 28<br>19  |      |  |
| 18        |      |  |
| 17        |      |  |
| 15        |      |  |
| 27        |      |  |
| 15        |      |  |
| 25        |      |  |
| 27        |      |  |
| 28        |      |  |
| 21<br>15  |      |  |
| :         |      |  |
| ※8192ch分  |      |  |

# (2) 寿命スペクトル(ファイル名はRUN999999\_LT\_diff.csv) csv(カンマ区切りテキスト)形式。

例:

| - |                                 |
|---|---------------------------------|
|   | [Header]                        |
|   | meas start 2018/05/11 10:19:30  |
|   | meas end $2018/05/11$ 18:20:32  |
|   | $m_{000} = t_{100} = 0.0764900$ |
|   | illeas. Lille (S), 2704000      |
|   | elapsed time (s), 28862         |
|   | EnergyR0ICH1 (ch), 290, 372     |
|   | EnergyROICH2 (ch) 110 195       |
|   | LifetimeROI (ch) 0.8191         |
|   |                                 |
|   | Thput (cps) , 7631, 43007       |
|   | coincidence (cps), 338, 338     |
|   | throughput (cps), 88            |
|   | centroid (ch) 1029 47           |
|   | gross count 2740070             |
|   |                                 |
|   |                                 |
|   | D, -30. 125000                  |
|   | I mePerCh (ns), 0.01041/        |
|   | [Data]                          |
|   | 20                              |
|   | 29                              |
|   | 29                              |
|   | 20                              |
|   | 19                              |
|   | 25                              |
|   | 13                              |
|   | 20                              |
|   | 26                              |
|   | 24                              |
|   | <u>∠</u> ⊤<br>00                |
|   |                                 |
|   | 20                              |
|   | 28                              |
|   | 28                              |
|   | 22                              |
|   | 22                              |
|   | 10                              |
|   | 15                              |
|   | 10                              |
|   | 24                              |
|   | 26                              |
|   | 23                              |
|   | 15                              |
|   | 17                              |
|   | 00                              |
|   | 15                              |
|   | 10                              |
|   | 21                              |
|   | 18                              |
|   | 32                              |
|   | 17                              |
|   | 28                              |
|   | 10                              |
|   | 19                              |
|   | 18                              |
|   | 17                              |
|   | 17                              |
|   | 15                              |
|   | 27                              |
|   | 21                              |
|   | 15                              |
|   |                                 |
|   | 20                              |
|   | 21                              |
|   | 20                              |
|   | 28                              |
|   | 21                              |
|   | 15                              |
|   | 15                              |
|   | 24                              |
|   | 25                              |
|   | 20<br>17                        |
|   |                                 |
|   | 20                              |
|   | 31                              |
|   | 27                              |
|   | 24                              |
|   | 32                              |
|   | 19                              |
|   | 21                              |
|   | 01<br>00                        |
|   |                                 |
|   |                                 |
|   | 18                              |
|   | 13                              |
|   | 12                              |
|   | 12                              |
|   | 14                              |
|   | 14                              |
|   |                                 |
|   | 16                              |
|   | 16                              |
|   | 13                              |
|   |                                 |
|   | ※8192ch 分                       |
| L | ••••                            |

- 7. 3. wave データファイル
- (1) 波形テキストデータ(ファイル名はRUN999999\_wave.csv)

csv (カンマ区切りテキスト)形式。CH1 と CH2 の 16 回分の波形データ 512 点が保存されています。

例:

ch, CH1 (digit), CH2 (digit), CH1-1, CH1-2, CH1-3, CH1-4, CH1-5, CH1-6, CH1-7, CH1-8, CH1-9, CH1-10, CH1-11, CH1-12, CH1-13, CH1-14, CH1-15, CH1-16, CH2-1, CH2-2, CH2-2, 3, CH2-4, CH2-5, CH2-6, CH2-7, CH2-8, CH2-9, CH2-10, CH2-11, CH2-12, CH2-13, CH2-14, CH2-15, CH2-16 3 241. 241, 240, 239, 240, 239, 240, 238, 240, 240, 240, 240, 239, 239, 239, 239, 240, 241, 241, 240, 239, 239, 240, 239, 239, 240, 240, 241, 240, 240, 241, 241, 240, 240, 241, 241, 240, 241, 241, 240, 241, 241, 240, 241, 241, 240, 241, 241, 240, 241, 241, 240, 241, 241, 240, 241, 241, 240, 240, 241, 241, 240, 240, 241, 241, 46, 239, 240, 239, 236, 238, 236, 238, 237, 238, 237, 238, 236, 238, 235, 238, 238, 235, 236, 239, 240, 86, 240, 205, 239, 240, 240, 240, 229, 220, 179, 238, 239, 221, 213, 226, 240 49, 227, 239, 227, 214, 224, 215, 224, 220, 206, 214, 201, 221, 207, 221, 224, 199, 214, 227, 239, 149, 232, 164, 240, 237, 223, 195, 193, 190, 217, 225, 116, 190, 200, 235 50, 218, 240, 218, 204, 209, 209, 216, 198, 173, 197, 184, 218, 203, 209, 216, 187, 205, 210, 240, 164, 226, 169, 239, 233, 208, 194, 195, 194, 211, 213, 84, 195, 201, 229 51, 206, 239, 206, 198, 185, 208, 209, 172, 135, 182, 173, 218, 201, 197, 212, 180, 200, 184, 239, 173, 216, 176, 239, 227, 189, 196, 199, 199, 209, 201, 74, 201, 204, 214 52, 195, 236, 195, 195, 160, 209, 206, 146, 100, 174, 168, 218, 199, 188, 209, 177, 199, 153, 236, 183, 209, 180, 240, 218, 178, 201, 203, 204, 212, 193, 88, 204, 205, 190 53, 189, 229, 189, 195, 140, 211, 203, 127, 79, 174, 171, 219, 201, 183, 210, 181, 200, 127, 229, 192, 206, 184, 240, 210, 178, 205, 210, 209, 216, 191, 109, 209, 207, 161 55, 186, 227, 186, 187, 180, 180, 180, 180, 211, 200, 127, 197, 117, 197, 201, 185, 200, 181, 220, 200, 207, 191, 241, 207, 186, 209, 214, 212, 221, 195, 125, 214, 209, 138 555, 186, 202, 186, 199, 136, 213, 205, 121, 83, 182, 186, 224, 207, 185, 216, 191, 207, 111, 202, 208, 210, 198, 239, 209, 196, 214, 217, 215, 222, 197, 138, 218, 211, 127 56, 186, 182, 186, 201, 148, 216, 208, 130, 101, 187, 193, 224, 210, 187, 217, 197, 211, 118, 182, 212, 211, 205, 240, 214, 204, 220, 218, 218, 213, 224, 207, 184, 127, 215, 122, 119, 123, 210, 121, 215, 122, 121, 206, 160, 218, 212, 142, 119, 193, 201, 226, 215, 191, 220, 204, 215, 127, 168, 215, 212, 211, 240, 217, 207, 223, 219, 222, 224, 204, 165, 223, 217, 134 60, 207, 185, 207, 218, 186, 225, 223, 180, 158, 210, 215, 232, 223, 206, 224, 216, 225, 164, 185, 224, 220, 220, 240, 220, 216, 224, 226, 229, 229, 216, 185, 227, 225, 179 512 点分

 (2) 波形バイナリデータ(ファイル名は RUN*999999\_*wave.bin) バイナリ形式(ビッグエンディアン、MSB first)。CH1 と CH2 の 512 点波形データ。1 点あたり 1Byte、0 から 255。1 イベントあたり 1024Byte。 CH1 と CH2 が交互に格納(CH1#1、CH2#1、…、CH1#512、CH2#512)されている。

# 8. トラブルシューティング

# 8.1. 通信エラー

(1) 「connection error」エラーが発生する起動時またはメニュー「config」にてエラーがする場合、ネットワークが正しく接続されていない可能性があ

| ります。 |
|------|
|      |

| SesitronAnnihilation Version 6.1.8                                                                                                    |   | - 0 X         |
|----------------------------------------------------------------------------------------------------|---|---------------|
| File     Config     Clear       start     run number     5     8     memo     Test     mode     Iffetime     meas. time     768:00:00     elapsed time     00:00:00     file size(Byte)                                                                                                    | 0 | HV acq. error |
| Config       Audic CDB       Water Bergy       Source CDB       Example of the control of the Audy Hours         Size Gala       auto size       Bootoods       Bootoods |   |               |

図 28 起動時の機器接続エラー

- 以下を確認します。
- 記動前の構成ファイル config.ini 内[System] セクションの各ポート番号が下記のとおり定義されており、 かつ各機器の「IP」が例えば APV8702v2 の場合「192.168.10.129」または「192.168.10.16」 と記述されていること、また本アプリを起動して advanced タブ内 DSP の「IP Address」の表示が同 じあることを確認します。

| [System]                     |
|------------------------------|
| PCConfigPort = 55001         |
| PCStatusPort = 55000         |
| PCDataPort = 55002           |
| DevConfigPort = 5000         |
| DevStatusPort = 5001         |
| DevDataPort = 5002           |
| DevConfigPortSiTCP = 4660    |
| DevDataPortSiTCP = 24        |
| SubnetMask = "255,255,255,0" |
| Gateway = "192.168.10.1"     |
| ChNumber = 2                 |

② PCのネットワーク情報がAPV8702v2と接続できる設定かどうか確認します。デフォルト値は以下の通りです。

IPアドレス : 192.168.10.129 (APV8702v2)
 サブネットマスク : 255.255.255.0
 デフォルトゲートウェイ : 192.168.10.1
 ィーサネットケーブルが接続されている状態で電源をONにします。
 コマンドプロンプトにて ping コマンドを実行し接続できるか確認します。
 モジュールの電源を入れ直し、再度 ping コマンドを実行します。
 ウィルス検出ソフトやファイヤーフォールソフトをOFF にします。
 PC の省電力機能を「常にON」にします。スイープ機能などは全て OFF にします。

- 6 ノートPCなどの場合無線LAN機能を無効にします。
- ⑥ Windows update など自動で動作し再起動しないようにし、インターネット未接続とします。

#### 8.2. 測定エラー

#### (1) 寿命スペクトルの形状が異常である

- ① 計数率は throughput (cps)の表示で 100cps 以下を推奨します。最大で 200cps までが目安です。計数 が高くなるとパイルアップの発生が増えスペクトル形状に影響がでてくる場合があります。
- ② 高圧電源ケーブルや検出器からの信号ケーブルを巻いたりきつく束線などせず、伸ばした状態で使用する。
- ③ 線源とサンプルの間に隙間が多かったり、サンプルと線源がずれている。
- ④ 信号ケーブルの近くに、PCのACアダプタなどのノイズ源がある。
- ⑤ trigger delay やCFD パラメータが適切でない。

# 9. 保証規定

「弊社製品」の保証条件は次のとおりです。

- 保証期間 ご購入日より1年間といたします。
- 保証内容 保証期間内で本取扱説明書にしたがって正しい使用をしていたにもかかわらず、故障した場合、修 理または交換を行います。
- 保証対象外 故障原因が次のいずれかに該当する場合は、保証いたしません。
- (1) 使用上の誤り、又は不当な修理や改造、分解による故障・損傷。
- (2) 落下等による故障・損傷。
- (3) 過酷な環境(高温・多湿又は零下・結露など)での故障・損傷。
- (4) 上記のほか「弊社製品」以外の原因。
- (5) 消耗品。
- (6) 火災・地震・水害・落雷などの天災地変、盗難による故障。
- (7) 水濡れと判断された場合。

弊社製品をご使用の際には上記の全項目について同意されたものとします。

【お問い合わせ先】

# 株式会社テクノエーピー

住所 : 〒312-0012 茨城県ひたちなか市馬渡 2976-15 TEL : 029-350-8011 FAX : 029-352-9013 URL : http://www.techno-ap.com e-mail : order@techno-ap.com お問い合せ受付時間 : 電話:平日9:30~17:00

#### 【代理店】